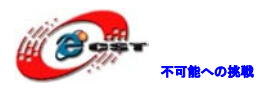

# Idea6410 ボード Linux\_2.6.28 用

## のマニュアル

株式会社日昇テクノロジー

http://www.csun.co.jp

info@csun.co.jp

2010/3/2

copyright@2010

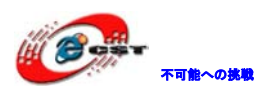

### • 修正履歴

| NO | バージョン  | 修正内容 | 修正日      |
|----|--------|------|----------|
| 1  | Ver1.0 | 新規作成 | 2010/3/2 |
|    |        |      |          |
|    |        |      |          |
|    |        |      |          |
|    |        |      |          |
|    |        |      |          |
|    |        |      |          |
|    |        |      |          |
|    |        |      |          |

- ※ この文書の情報は、文書を改善するため、事前の通知なく変更されることがあります。最新版は弊社ホームページからご参照ください。
   「<u>http://www.csun.co.jp</u>」
- ※(株)日昇テクノロジーの書面による許可のない複製は、いかなる形 態においても厳重に禁じられています。

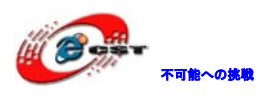

株式会社日昇テクノロジー

目次

| 第一章 Linux2.6.28 バージョンの特徴5                         |
|---------------------------------------------------|
| 1.1 仕様                                            |
| 1.2 機能概要                                          |
| 第二章 開発環境要求                                        |
| 2.1 開発ボードの準備                                      |
| 2.2 ホスト環境6                                        |
| 3.1 主なイメージファイル7                                   |
| 3.1.1 SDboot                                      |
| <b>3.1.2</b> u-boot-nand                          |
| 3.1.3 zImage                                      |
| 3.1.4 rootfs                                      |
| 3.2 開発ボード書き込み時の注意事項7                              |
| 3.2.1 注意事項一7                                      |
| 3.2.2 注意事項二                                       |
| <b>3.2.3</b> 注意事項三10                              |
| 3.3 起動用 SD カードの作成10                               |
| <b>3.4</b> u-boot の書き込む12                         |
| 3.4.1 起動モードの設定12                                  |
| <b>3.4.2 SDboot</b> の起動13                         |
| <b>3.4.3 Nand Flash</b> のフォーマット15                 |
| <b>3.4.4 u-boot-nand.bin を Nand Flash</b> に書き込む16 |
| <b>3.4.5 u-boot-nand.bin</b> の書き込みが成功したかの確認18     |
| <b>3.5 zImage</b> の書き込み20                         |
| <b>3.6 rootfs</b> の書き込む23                         |
| <b>3.6.1 NFS</b> ルートファイルシステムのマウント                 |
| <b>3.6.2 YAFFS2</b> ファイルシステムの書き込み                 |
| 第四章 イメージファイルのコンパイル                                |
| <b>4.1</b> クロスコンパイラーのインストール                       |
| <b>4.2 u-boot</b> ソースパケットのコンパイル28                 |
| 4.3 カーネルソースパケットのコンパイル28                           |
| <b>4.3.1</b> カーネルコンフィグファイルの設定29                   |
| <b>4.3.2</b> カーネルのコンパイル                           |
| 第五章 ドライバとインタフェースのテスト                              |
| 5.1 LCD テスト                                       |

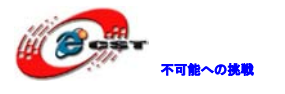

| 5.2 タッチパネルのテスト及び訂正                     | .33 |
|----------------------------------------|-----|
| 5.3 SD カードのテスト                         | .33 |
| 5.3.1 SD カードの読み出しテスト                   | .34 |
| 5.3.2 SD カード書き込みテスト                    | .34 |
| 5.4 USB テスト                            | .35 |
| 5.4.1 USB マウステスト                       | .35 |
| 5.4.2 USB キーボードテスト                     | .35 |
| 5.4.3 USB メモリディスクテスト                   | .36 |
| 5.5 LAN テスト                            | .36 |
| 第六章 マルティメディアハードウェアエンコード・ディコード機能のテスト    | .38 |
| 6.1 H264 ビデオハードウェアディコード機能テスト           | .38 |
| 6.2 MPEG-4 ビデオハードウェアディコード機能テスト         | .39 |
| 6.3 H263 ビデオハードウェアディコード機能テスト           | .40 |
| 6.4 VC-1 ビデオハードウェアディコード機能テスト           | .41 |
| 6.5 複数チャネル同時ハードウェアディコード機能テスト           | .42 |
| 6.6 JPEG 画像のハードウェアディコード機能テスト           | .44 |
| 6.7 カメラプレビューと H264 ビデオハードウェアエンコード機能テスト | .45 |
| 6.8 カメラプレビューと JPEG 画像ハードウェアエンコード機能テスト  | .47 |
| 6.9 カメラプレビューと MFC ハードウェアディコード機能テスト     | .48 |

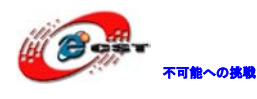

### 第一章 Linux2.6.28 バージョンの特徴

Idea6410 ARM11 ボードの Linux 最新バージョ Linux2.6.28 は以前のバージョン linux2.6.24 と比較して機能はもっと多くなり、豊かなデバイ スドライバとサンプルソー スが増加されて、S3C6410 開発ボードの優れ点を示している。

#### 1.1 仕様

- 1、カーネルのバージョン: linux2.6.28
- 2、グラフィカルインターフェイス: Qtpia 2.2.0
- 3、ルートファイルシステム: yaffs2
- 3、ブートローダのバージョン:u-boot-1.1.6
- 4、クロスコンパイラ: cross-4.2.2-eabi

#### 1.2 機能概要

- 1、MPEG4/H264/H263/VC-1マルチメディアのハードウェアコーデック
- 2、ダブル、四分画面のビデオハードウェアのデコード
- 3、JPEG ハードウェアエンコードとデコード
- 4、カメラのキャプチャ、ビデオのエンコード、JPEG エンコーディング
- 5、2D/3Dのハードウェア加速
- 6、2.8~10.4の幅広いサイズのLCDの対応
- 7、TVOUT 出力
- 8、USBマウス、キーボード
- 9、タッチスクリーンのキャリブレーション
- 10、mediaplayer のビデオ再生
- 11、画像ブラウザー、ファイル管理、カレンダー、時計、電卓
- 12、手書き入力、キーボード入力、端末ターミナル
- 13、プラグインの管理
- 14、様々な内蔵ゲーム
- 15、Nand Flash、USB、SD/HSMMC、オーディオ、イーサネット、UART、LCD、TOUCH、カメラ、 SPI、IIC、DMA、KEYPAD、RTC、MFC、JPEG などのドライバ

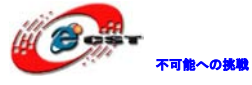

### 第二章 開発環境要求

#### 2.1 開発ボードの準備

◆idea6410 開発ボード (Ethernet IC は DM9000AEP)

◆クロスのシリアルケーブル (メス・メス):開発ボード COMO と PC の COM ポートを接続し てデバッグするために使用

◆LAN ケーブル:ネットワークのテストに使用

◆USB ケーブル:イメージファイルをダウンロードするために使用

◆12V/2A DC 電源アダプタ:開発ボードに電源提供

◆SD カード:初回書き込む時、SD カードから起動する(2GB 未満容量の SD カードを使用してください)。

◆USB インタフェースの SD カードリーダー: PC から起動ファイルを SD カードにコピーす る

#### 2.2 ホスト環境

二種類ある。

1:二台のPCを用意する(お勧め)。一台は ubuntu9.04 をインストールして、ブートロー ダ、カーネル、アプリ、NFS サーバーなどをコンパイルするために使用する。もう一台は Windows XP をインストールし、コンパイル済みのイメージファイルを開発ボードに書き込 むために使用。

2: PC が一台しかない場合は Windows XP+ VMware6.0 (以上) + ubuntu9.04 の環境でも良い。

このマニュアルでは、上記1を前提で説明する。

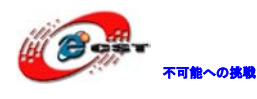

### 第三章 イメージファイルの書き込む

#### 3.1 主なイメージファイル

Linux2.6.28 のイメージファイル: ①SDboot.bin ②u-boot-nand.bin ③zImage ④rootfs

#### 3.1.1 SDboot

SDboot は開発ボードの SD カードから起動時用のイメージファイルで、主に初回書き込みの際に使用のブートとなる。Nand Flash が空の時、SD カードを介して SDboot を起動する。 SDboot は USB OTG で高速ダウンロードし Nand Flash に書き込む事をサポートする。

#### 3.1.2 u-boot-nand

u-boot-nand は Nand Flash に書き込まれて、Nand Flash から起動する際に使われるイメー ジファイルである。u-boot-nand は USB OTG でダウンロード、Nand Flash のリード、書き 込み、消去などをサポートする。u-boot-nand のベースは u-boot-1.1.6 バージョンで、こ のバージョンで対応している全てのコマンドと機能(ネットワーク機能以外)を実現して いる。

#### 3.1.3 zImage

zImage はカーネルイメージファイルで、ソースコードの urbetter-linux2.6.28-v1.0 バー ジョンを基づいている。

#### 3.1.4 rootfs

rootfs はルートファイルシステムで、ここで提供しているルートファイルシステムのタイ プは YAFFS2 である。下記 2 つの起動方法をサポートしている:

- 1、NFS ネットワークルートファイルシステム
- 2、Nand Flashから YAFFS2 のファイルシステムを起動する

#### 3.2 開発ボード書き込み時の注意事項

#### 3.2.1 注意事項一

ディフォルトでは wince6.0 がインストールされている。PC とのシリアル通信を確認ください。次の注意点がある:

1、弊社提供しているクロスシリアル線を使ってください。USB-COM 変換ケーブルはちょっ と不安定なので避けて欲しい。

2、windows xp 環境で DNW 或いは他のシリアルデバッグターミナルを起動して、DNW を設定 する。設定手順は下記です:

♦ Serial Port -> Connect

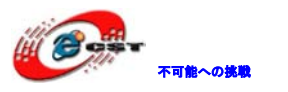

| DRV v0.60C - For VinCE             | [COM:x] [USB:x] [ADDR:0x50100000] |  |
|------------------------------------|-----------------------------------|--|
| Serial Port USB Port Configuration | on Help                           |  |
| Connect<br>Transmit                |                                   |  |
| ◆ Configuration → Options          | 5                                 |  |
| DNU v0.60C - For WinCE             | [COM:x][USB:x][ADDR:0x50100000]   |  |
| Serial Port USB Port Configuratio  | n Help<br>Fer                     |  |

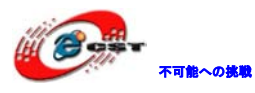

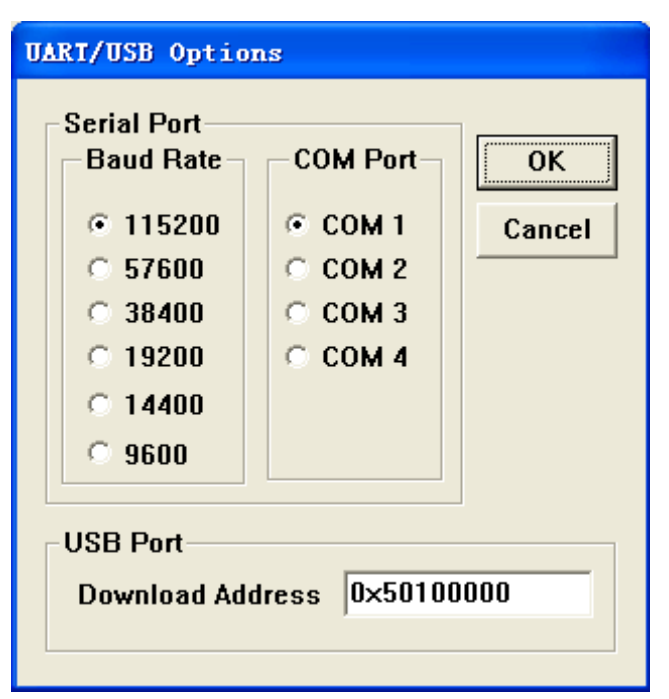

3、電源入れると、シリアルターミナルに起動情報が表示される(下記は EBOOT 情報である):

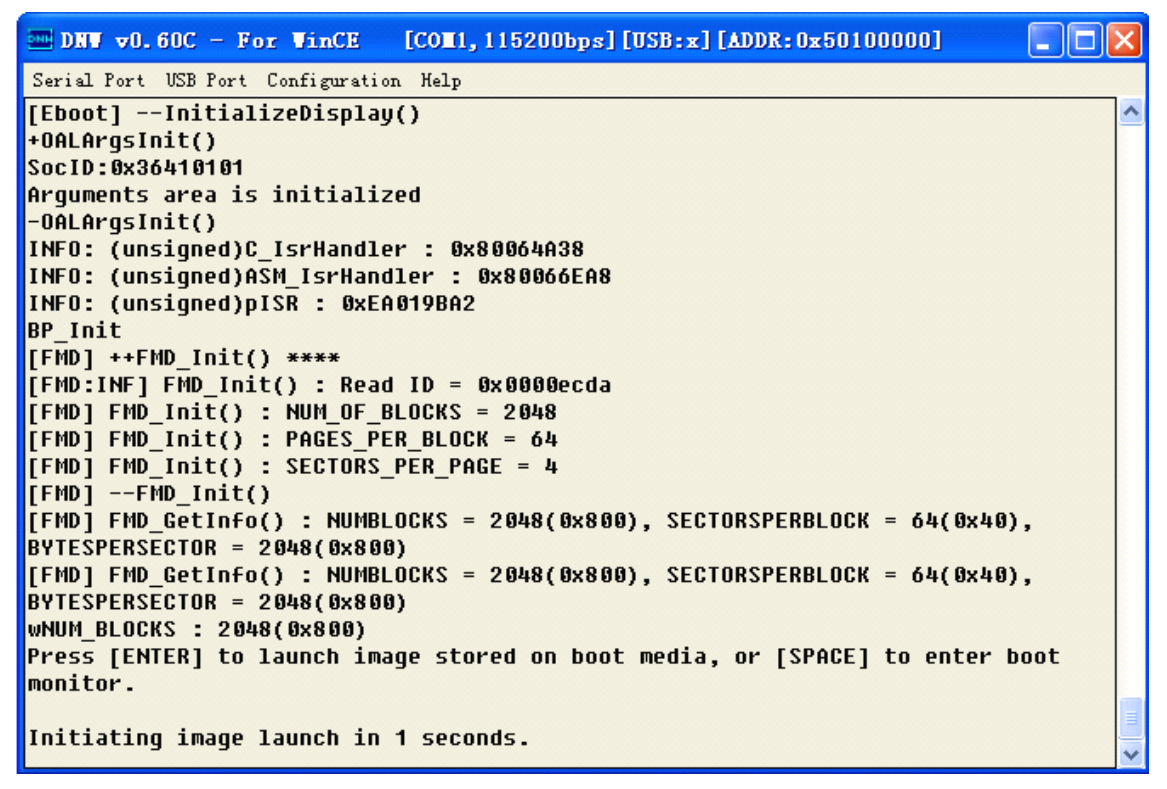

#### 3.2.2 注意事項二

出荷時のディフォルト OS は Wince6.0 なので、Linux のイメージファイルを書き込む前に、 Wince の Eboot で「A」を選択して、Nand Flash をフォーマットする必要。しないと、正常 に u-boot を書き込みあるいは実行できない。

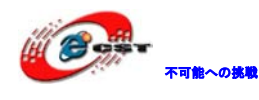

Nand Flash をフォーマットする手順:

- 1、シリアル線でボードのCom0とPCを接続する。
- 2、Windows xpでDNWを起動する。
- 3、電源をいれて、3秒以内に space key 押して eboot 画面に入る。
- 4、「A」を選択して、フォーマットする。

| 🏧 DNW v0.60C - For WinCE [COM1, 115200bps] [USB:x] [ADDR:0xc000000] | $\mathbf{X}$ |
|---------------------------------------------------------------------|--------------|
| Serial Port USB Port Configuration Help                             |              |
|                                                                     | ~            |
| 0) IP address: 0.0.0.0                                              |              |
| 1) Subnet mask: 255.255.255.0                                       |              |
| 2) DHCP: Disabled                                                   |              |
| 3) Boot delay: 3 seconds                                            |              |
| 4) Reset to factory default configuration                           |              |
| 5) Startup image: LAUNCH EXISTING                                   |              |
| 6) Program disk image into SmartMedia card: Enabled                 |              |
| 7) Program DM9000A_MAC_address (00:00:00:00:00:00)                  |              |
| 8) KITL Configuration: DISABLED                                     |              |
| 9) Format Root Media For BipFS                                      |              |
| A) Erase All Blocks                                                 |              |
| B) MARK BAD BLOCK AT RESErved BLOCK                                 |              |
| C) Clean Boot Uption: FHLSE                                         |              |
|                                                                     |              |
| E) Low-lound format the Smart Media card                            |              |
| r) LOW-level format the smart metra taru                            |              |
| R) Read Configuration                                               |              |
|                                                                     |              |
| W) Write Configuration Right Now                                    |              |
| ······································                              |              |
| Enter your selection: A                                             |              |
| All block(2048) Erase                                               |              |
|                                                                     | ×            |

#### 3.2.3 注意事項三

- 1、起動用の SD カードを作る。標準の SD カードで 2 GB 以内のをお勧め。
- 2、SD カードに SDboot を書き込む時、SD カードリーダーを使ってください。ノートパソ コン内蔵のカードリーダーで書き込む場合は正常に書けない或いは起動できない場合 がある。

#### 3.3 起動用 SD カードの作成

1、SD カードを USB カードリーダーに挿して、Windows xp 環境で FAT32 ファイルシス テムでフォーマットする。

2、Windows xp 環境で、Linux2.6.28¥tools¥moviNAND\_Fusing\_Tool.exe を実行する。

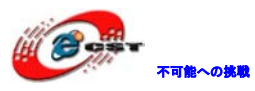

| 🍰 moviNAND Fusing Too | ol for Samsung Linux                          | × |
|-----------------------|-----------------------------------------------|---|
|                       |                                               | 1 |
|                       |                                               | , |
| Size Configuration    | Cootloader                                    |   |
| SRAM Size 8 KB 🔽      | Image file Browse                             |   |
| EFuse Size 1 KB 💌     | The image file will be fused from to on drive |   |
| Partition Size        | Kernel                                        |   |
| Bootloader            | Image file Browse                             |   |
| 256 КВ 💌              | The image file will be fused from to on drive |   |
| Kernel                |                                               |   |
| 4 MB 🐱                | Rootfs                                        |   |
| Rootfs                | Image file Browse                             |   |
| 8 MB 💙                | The image file will be fused from to on drive |   |
| Specific Sector       |                                               |   |
| Sector 0              | Image File Browse                             |   |
|                       | START                                         |   |

3、SDboot.binをSDカードに書き込む。

SD/MMC Driver の所は SD カードの Windows xp 上のドライブ名を選択する。

Image fileの所は"Browse"をクリックして¥linux2.6.28¥image¥SDboot.binを選択する。 "START"をクリックする。

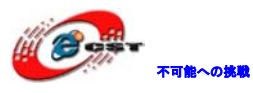

| moviNAND Fusing Too | ol for Samsung Linux                                               | × |
|---------------------|--------------------------------------------------------------------|---|
| SD/MMC Drive        | Drive Size 3970048 sectors SDHC Load Save                          |   |
| Size Configuration  | Bootloader                                                         |   |
| SRAM Size 8 KB 💌    | Image file f 成档_20091103\linux\linux2.6.28\image\SDboot.bin Browse |   |
| EFuse Size 1 KB 🗸   | The image file will be fused from 3969486 to 3970045 on drive I    |   |
| Partition Size      | Kernel                                                             |   |
| Bootloader          | Image file Browse                                                  |   |
| Kernel              | The image fi Fusing image done to on drive                         |   |
| 4 MB 💙              | Rootfs 确定                                                          |   |
| Rootfs              | Image file Browse                                                  |   |
| 8 MB 💙              | The image file will be fused from to on drive                      |   |
| Specific Sector     |                                                                    |   |
| Sector 0            | Image File Browse                                                  |   |
|                     | START                                                              |   |

※書き込み成功しても、SD カードから書き込んだデータは見えない、また容量も変わらない。

#### 3.4 u-boot の書き込む

本節では SD カードから SDboot を起動して、SDboot のコマンドで USB OTG で u-boot-nand を Nand Flash に書き込む。初めて書き込む時あるいは Nand Flash 中の u-boot が壊れた場合、この方法で u-boot を Nand Flash に再書き込むできる。

| 3. | 4. | 1 | 起動モー | ドの設定 |
|----|----|---|------|------|
| э. | 4. | Т | 起動で一 | 下の政定 |

| 起動モード         | OM1 | OM2 | OM3 | OM4 |
|---------------|-----|-----|-----|-----|
| SW1のPin       | 1   | 2   | 3   | 4   |
| SD カード起動      | 1   | 1   | 1   | 1   |
| Nand Flash 起動 | 1   | 1   | 0   | 0   |

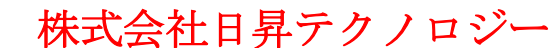

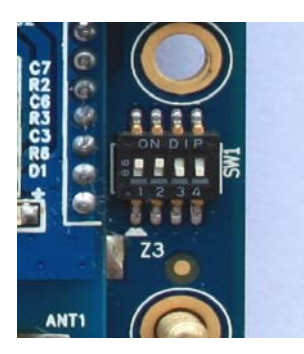

不可能への挑戦

ディフォルトは Nand Flash 起動なので、SD カード起動モードに設定するには、SW1 の 3,4 Pin を ON にする必要。

※1、SW1のONの場合は"1"で、OFFの場合は"0"、"X"は High 或いは Low 電流。
 2、idea6410の出荷時の設定は Nand Flash 起動モード。

SD カードで SDboot を起動する時は、起動モード設定 SW1 を SD カードモードに設定す る必要。つまり、SW1の1から4が:1111

#### 3.4.2 SDboot の起動

- 1、起動用SDカードをボードのSD口に挿入する。
- 2、ボードとPCの間にシリアル線とUSB線で接続する。
- 3、Windows xp で DNW を起動し、接続 COM を設定する。

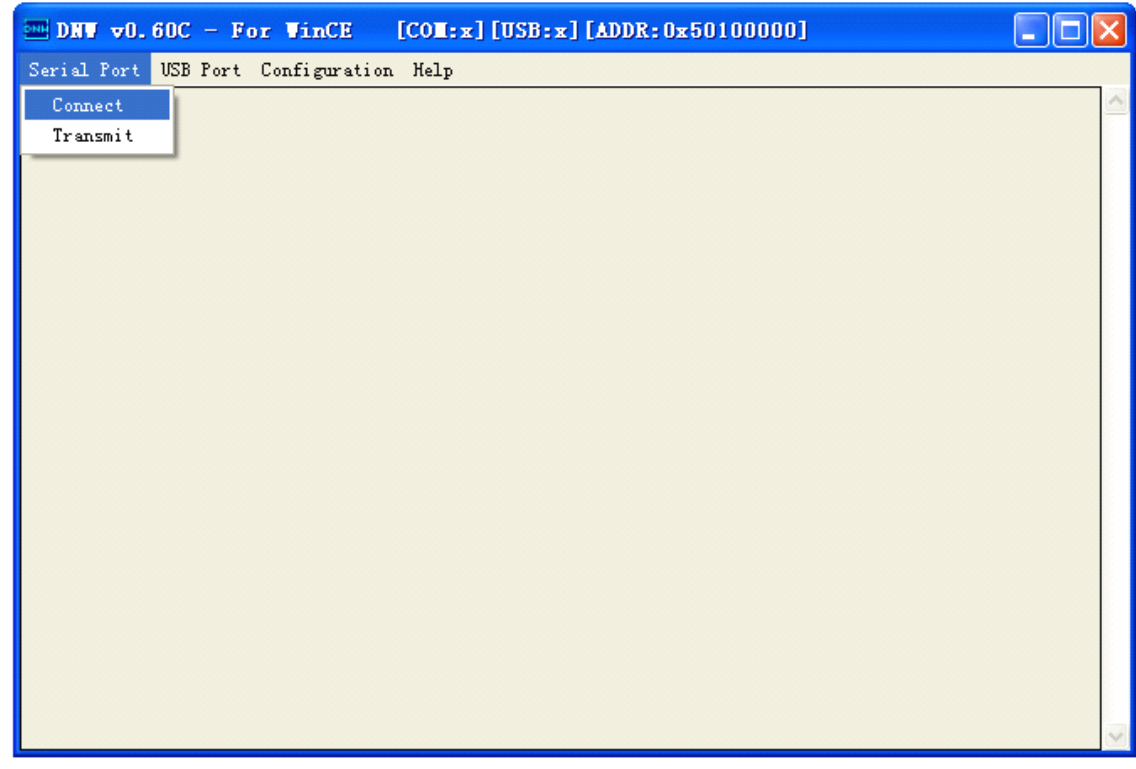

◆ DNW のメニューの"Serial Port"->"Connet"、接続成功したら、ステータス欄

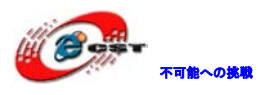

#### に[COM1,115200bps]が表示される。

| Serial Port USB Port Configuration Help | 2 |
|-----------------------------------------|---|
|                                         |   |
|                                         |   |
|                                         |   |
|                                         |   |
|                                         |   |
|                                         |   |
|                                         |   |
|                                         |   |
|                                         |   |
|                                         |   |
|                                         |   |
|                                         |   |
|                                         |   |
|                                         |   |
|                                         |   |
|                                         |   |
|                                         | 1 |

4、ボードの電源入れると、DNWから情報が出てくる、bootdelayはディフォルトで3秒。

| 🔤 DNV 👓     | .60C - For WinCE [COM1, 115200bps] [USB:x] [ADDR:0x50100000] |          |
|-------------|--------------------------------------------------------------|----------|
| Serial Port | t USB Port Configuration Help                                |          |
| Mode)       |                                                              | <u>^</u> |
| Board:      | SMDK6410                                                     |          |
| DRAM:       | 128 MB                                                       |          |
| Flash:      | 0 kB                                                         |          |
| NAND :      | 256 MB                                                       |          |
| SD/MMC:     | 1939 MB                                                      |          |
| *** Warn:   | ing - bad CRC or moviNAND, using default environment         |          |
| In:         | serial                                                       |          |
| Out:        | serial                                                       |          |
| Err:        | serial                                                       |          |
| Net:        | Not Found CS8900@0x18800300                                  |          |
| Hit any I   | key to stop autoboot: 3                                      | ~        |

◆ 3秒以内に space key を押すと、SDboot コマンドラインになる。

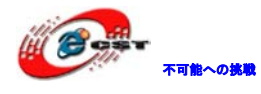

| 🔤 DNY 🗸    | D. 60C - For WinCE [COM1, 115200bps] [USB:x] [ADDR:0x50100000] |          |
|------------|----------------------------------------------------------------|----------|
| Serial Por | t USB Port Configuration Help                                  |          |
| Board:     | SMDK6410                                                       | <u>^</u> |
| DRAM:      | 128 MB                                                         |          |
| Flash:     | 0 kB                                                           |          |
| NAND :     | 256 MB                                                         |          |
| SD/MMC:    | 1939 MB                                                        |          |
| *** Warn   | ing – bad CRC or moviNAND, using default environment           |          |
| In:        | serial                                                         |          |
| Out:       | serial                                                         |          |
| Err:       | serial                                                         |          |
| Net:       | Not Found CS8900@0x18800300                                    |          |
| Hit any    | key to stop autoboot: Ø                                        |          |
| SMDK6410   | 1 #                                                            | ~        |

#### 3.4.3 Nand Flash のフォーマット

◆ "nand erase 0 10000000" コマンドを実行する。

| 🔤 DRV 👓     | .60C - For WinCE [COM1, 115200bps] [USB:x] [ADDR:0x50100000] |          |
|-------------|--------------------------------------------------------------|----------|
| Serial Port | t USB Port Configuration Help                                |          |
| Board:      | SMDK6410                                                     | <u>^</u> |
| DRAM:       | 128 MB                                                       |          |
| Flash:      | 0 kB                                                         |          |
| NAND :      | 256 MB                                                       |          |
| SD/MMC :    | 1939 MB                                                      |          |
| *** Warn:   | ing - bad CRC or moviNAND, using default environment         |          |
|             |                                                              |          |
| In:         | serial                                                       |          |
| Out:        | serial                                                       |          |
| Err:        | serial                                                       |          |
| Net:        | Not Found CS8900@0x18800300                                  |          |
| Hit any I   | key to stop autoboot: Ø                                      |          |
| SMDK6410    | # nand erase 0 10000000                                      | ~        |

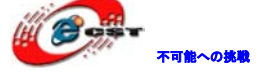

#### 3.4.4 u-boot-nand.bin を Nand Flash に書き込む

◆ "dnw c0008000" コマンドを実行する。

PC 上にまだ USB ドライバをインストールしてない場合は、自動で新しいハードウェアを 発見されて、ドライバをインストールしてから、DNW でイメージファイルをダウンロード できる。USB ドライバは¥linux2.6.28¥tools¥USBdriver を参照する事。

既に USB ドライバがインストールされている場合は、ステータス欄に[USB:OK]の情報が 表示されて、「OTG cable Connected ! 」の様なメッセージが表示される。

| m DRW v0.60C - For WinCE [COM1, 115200bps] [USB:OK] [ADDR:0x50100000] |   |
|-----------------------------------------------------------------------|---|
| Serial Port USB Port Configuration Help                               |   |
| NAND: 256 MB                                                          |   |
| SD/MMC: 1939 MB                                                       |   |
| *** Warning - bad CRC or moviNAND, using default environment          |   |
| In: serial                                                            |   |
| Out: serial                                                           |   |
| Err: serial                                                           |   |
| Net: Not Found CS8900@0x18800300                                      |   |
| Hit any key to stop autoboot: Ø                                       |   |
| SMDK6410 # dnw c0008000                                               | = |
| OTG cable Connected!                                                  |   |
| Now, Waiting for DNW to transmit data                                 |   |
|                                                                       | ~ |

◆ USB Port ->Transmit -> Transmit の順にクリックする。

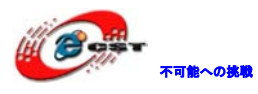

| DRV V                | 0.60C - For V                                                                                                    | inCE [COM1, 115200bps] [USB:OK] [ADDR: 0xc0008000]                                                                                                    | × |  |
|----------------------|----------------------------------------------------------------------------------------------------|----------------------------------------------------------------------------------------------------|---|--|
| Serial Por           | rt USB Port Conf                                                                                                    | iguration Help                                                                                                    |   |  |
| Board:               | S Transmit 🕨                                                                                                    | Transmit                                                                                                    |   |  |
| DRAM:<br>Flash:      | UBOOT<br>Rx Test<br>Status                                                                                                    | J:\linux-2.6.24_v0.18\image\rootfs_qt.cramfs,0xc0008000<br>J:\linux-2.6.24_v0.18\image\zImage,0xc0008000<br>J:\linux-2.6.24_v0.18\image\u-boot-nand.bin,0xc0008000 |   |  |
| NAND :               | 256 MB                                                                                                    | C:\Documents and Settings\fusq\桌面\ubuntu_image\zImage_111,0xc0008000<br>J:\Linux2.6.24_new\rootfs\rootfs_qt.cramfs,0xc0008000                                      |   |  |
| In:                  | In: serial C:\Documents and Settings\fusq\桌面\ubuntu_image\zImage_480_272,0xc0008000<br>C:\Documents and Settings\fusq\桌面\ubuntu_image\u-boot-nand.bin,0xc0008000 |                                                                                                    |   |  |
| Out:                 | serial                                                                                                    | J:\Linux2.6.24_new\kernel\zImage,0xc0008000                                                                                                    |   |  |
| Err:                 | serial                                                                                                    |                                                                                                    |   |  |
| Net:                 | Not Found CS                                                                                                    | \$8900@0x18800300                                                                                                    |   |  |
| Hit any              | Hit any key to stop autoboot: 0                                                                                                    |                                                                                                    |   |  |
| SMDK6410             | 9 # dnw c0008(                                                                                                    | 300                                                                                                    |   |  |
| OTG cable Connected! |                                                                                                    |                                                                                                    |   |  |
| Now, Wai             | Now, Waiting for DNW to transmit data                                                                                                    |                                                                                                    |   |  |

◆ ¥linux2.6.28¥image¥u-boot-nand.bin を ram 0xc0008000 アドレスに書き込む。

| 打开                                                                                                    |                                      |                         |        |              | ? 🛛    |
|----------------------------------------------------------------------------------------------------|--------------------------------------|-------------------------|--------|--------------|--------|
| 查找范围(L):                                                                                                    | 🗀 image                              |                         | •      | ← 🗈 💣 📰▼     |        |
| します。<br>我最近的文档                                                                                                    | 📽 u-boot-movi. 1<br>💓 u-boot-nand. 1 | bin                     |        |              |        |
| 桌面                                                                                                    |                                      |                         |        |              |        |
| 武的文档                                                                                                    |                                      |                         |        |              |        |
| 家的电脑                                                                                                    |                                      |                         |        |              |        |
| マラン      マラン      マー     マー     マー |                                      |                         |        |              |        |
|                                                                                                    |                                      |                         |        |              |        |
|                                                                                                    | 文件名 @):                              | u-boot-nand. bin        |        | -            | 打开 (0) |
|                                                                                                    | 文件类型 (I):                            | BIN Files (*.bin;*.nb0; | *.lst; | *. ubi ;*. 💌 |        |

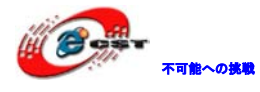

| m DHW v0.60C - For WinCE [COM1, 115200bps] [USB:OK] [ADDR:0xc0008000]   |   |
|-------------------------------------------------------------------------|---|
| Serial Port USB Port Configuration Help                                 |   |
| In: serial                                                              | ^ |
| Out: serial                                                             |   |
| Err: serial                                                             |   |
| Net: Not Found CS8900@0x18800300                                        |   |
| Hit any key to stop autoboot: 0                                         |   |
| SMDK6410 # dnw c0008000                                                 |   |
| OTG cable Connected!                                                    |   |
| Now, Waiting for DNW to transmit data                                   |   |
| Download Done!! Download Address: 0xc0008000, Download Filesize:0x30000 | = |
| Checksum is being calculated.                                           |   |
| Checksum O.K.                                                           |   |
| SMDK6410 #                                                              |   |

◆ "nand write c0008000 0 100000" コマンドを実行する。

| INV v0.60C - For WinCE [COM1, 115200bps] [USB:0K] [ADDR:0x50100000]     |   |
|-------------------------------------------------------------------------|---|
| Serial Port USB Port Configuration Help                                 |   |
| Erasing at 0xffe0000 100%華mplete.                                       | - |
| ок                                                                      |   |
| SMDK6410 # dnw c0008000                                                 |   |
| OTG cable Connected!                                                    |   |
| Now, Waiting for DNW to transmit data                                   |   |
| Download Done!! Download Address: 0xc0008000, Download Filesize:0x30000 |   |
| Checksum is being calculated.                                           |   |
| Checksum O.K.                                                           |   |
| SMDK6410 # nand write c0008000 0 100000                                 |   |
| NAND write: device 0 offset 0x0, size 0x100000                          |   |
| 1048576 bytes written: OK                                               |   |
| SMDK6410 #                                                              |   |

u-boot-nand.bin を nand flash 0x0 アドレスに書き込む。

#### 3.4.5 u-boot-nand.bin の書き込みが成功したかの確認

ボードの起動モードを nand flash モードに設定して、起動する。U-boot-nand が正常に起

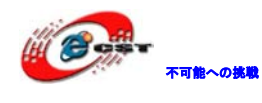

動できれば、正常に書き込まれている。

具体的には:

◆SW1をnand 起動コードに設定する、1から4が1100。

◆SD カードを抜き出して、起動する。

| 🔤 DNV v0.60C - For WinCE [COM1,115200bps][USB:x][ADDR:0x50100000]           |
|-----------------------------------------------------------------------------|
| Serial Port USB Port Configuration Help                                     |
| ***************************************                                     |
| ** UT-S3C6410 Nand boot v0.18 **                                            |
| ** ShenZhen Urbetter Technology **                                          |
| ** Http://www.urbetter.com **                                               |
| ***************************************                                     |
| CPU: \$3C6410@532MHz                                                        |
| Fclk = 532MHz, Hclk = 133MHz, Pclk = 66MHz, Serial = CLKUART (SYNC<br>Mode) |
| Board: SMDK6410                                                             |
| DRAM: 128 MB                                                                |
| Flash: 0 kB                                                                 |
| NAND: 256 MB                                                                |
| *** Warning - bad CRC or NAND, using default environment                    |
| In: serial                                                                  |
| Out: serial                                                                 |
| Err: serial                                                                 |
| Net: Not Found CS8900@0x18800300                                            |
| Hit any key to stop autoboot: Ø                                             |
| SMDK6410 #                                                                  |

ボードが正常に nand flash から u-boot-nand を起動すれば、u-boot-nand が正常に nand flash に書き込まれて動作する。この後のイメージファイルの書き込みは nand flash の u-boot で実現して、起動 SD カードはもう必要ない。

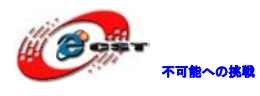

#### 3.5 zImageの書き込み

◆u-boot コマンドラインに "dnw c0008000" コマンドを実行する。

| E DNV v0.60C - For WinCE [COM1, 115200bps] [USB:OK] [ADDR:0x50100000] |   |
|-----------------------------------------------------------------------|---|
| Serial Port USB Port Configuration Help                               |   |
| Flash: 0 kB                                                           |   |
| NAND: 256 MB                                                          |   |
| *** Warning - bad CRC or NAND, using default environment              |   |
| In: serial                                                            |   |
| Out: serial                                                           |   |
| Err: serial                                                           |   |
| Net: Not Found CS8900@0x18800300                                      |   |
| Hit any key to stop autoboot: 0                                       |   |
| SMDK6410 # dnw c0008000                                               |   |
| OTG cable Connected!                                                  |   |
| Now, Waiting for DNW to transmit data                                 |   |
|                                                                       | ~ |

◆ USB Port ->Transmit -> Transmit の順にクリックする。

| 🔤 DRV 🗸         | 0.60C - For V                   | inCE [COM1, 115200bps] [USB:0K] [ADDR:0xc0008000]                                                                                                    | × |
|-----------------|---------------------------------|----------------------------------------------------------------------------------------------------|---|
| Serial Por      | t USB Port Conf                 | iguration Help                                                                                                    |   |
| Board:          | 🗧 Transmit 🕨                    | Transmit                                                                                                    |   |
| DRAM:<br>Flash: | VBOOT<br>Rx Test<br>Status      | J:\linux-2.6.24_v0.18\image\rootfs_qt.cramfs,0xc0008000<br>J:\linux-2.6.24_v0.18\image\zImage,0xc0008000<br>J:\linux-2.6.24_v0.18\image\u-boot-nand.bin,0xc0008000 |   |
| NAND :          | 256 MB                          | C:\Documents_and_Settings\fusq\桌面\ubuntu_image\zImage_111,0xc0008000<br>J:\Linux2.6.24_new\rootfs\rootfs_qt.cramfs,0xc0008000                                      |   |
| In:             | serial                          | C:\Documents and Settings\fusq\桌面\ubuntu_image\zImage_480_272,0xc0008000<br>C:\Documents and Settings\fusq\桌面\ubuntu_image\u-boot-nand.bin,0xc0008000              |   |
| Out:            | serial                          | J:\Linux2.6.24_new\kernel\zImage,0xc0008000                                                                                                    |   |
| Err:            | serial                          |                                                                                                    |   |
| Net:            | Not Found CS                    | 8900@0x18800300                                                                                                    |   |
| Hit any         | Hit any key to stop autoboot: 0 |                                                                                                    |   |
| SMDK6410        | SMDK6410 # dnw c0008000         |                                                                                                    |   |
| OTG cabl        | OTG cable Connected!            |                                                                                                    |   |
| Now, Wai        | ting for DNW.                   | to transmit data                                                                                                    | ~ |

◆ ¥linux2.6.28¥image¥zImage を ram 0xc0008000 に書き込む。

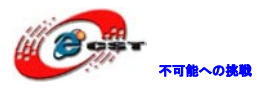

| 打开                                                                                                    |                                                                                                    |                                 | ? 🛛          |
|----------------------------------------------------------------------------------------------------|----------------------------------------------------------------------------------------------------|---------------------------------|--------------|
| <ul> <li>査找范围(I):</li> <li>我最近的文档</li> <li>夏面</li> <li>夏面</li> <li>我的文档</li> <li>夏面</li> <li>政方</li> <li>我的电脑</li> <li>一一一一一一一一一一一一一一一一一一一一一一一一一一一一一一一一一一一一</li></ul> | <pre>image SDboot.bin u=boot=nand.bin zImage</pre>                                                  |                                 |              |
| DNT VO. 60C -<br>Serial Port USB Po                                                                                                    | 文件名 (M): zImage<br>文件类型 (T): All Files (*.*)<br>For VinCE [COT1,115200bps<br>ort Configuration Help | ▼ ) ▼ [USB:OK][ADDR:0x50100000] | 打开 (2)<br>取消 |
| In: seria<br>Out: seria<br>Err: seria<br>Net: Not F<br>Hit any key to<br>SMDK6410 # dnw<br>OTG cable Conn                                                             | L<br>L<br>Dund CS8900@0x18800300<br>stop autoboot: 0<br>c0008000<br>ected <b>!</b>                  |                                 |              |
| Now, Waiting fo<br>Download Done?<br>Checksum is be:<br>Checksum O.K.<br>SMDK6410 #                                                                                   | or DNW to transmit data<br>? Download Address: 0xc00080<br>ing calculated                           | 00, Download Filesize:0x1fe098  |              |

◆ "nand write c0008000 100000 300000" コマンドを実行する。

もし nand flash 0x100000~0x400000 に何か書き込まれている場合は、先にクリアしてか

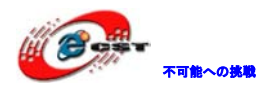

ら書き込まれる。クリアコマンドは: nand erase 100000 300000。この前に既に 0x0~0x10000000 をクリアしているので、ここではクリアしなくて書き込む事が出来る。

| m DNW v0.60C - For WinCE [COM1, 115200bps] [USB:OK] [ADDR:0x50100000]    |   |
|--------------------------------------------------------------------------|---|
| Serial Port USB Port Configuration Help                                  |   |
| Net: Not Found CS8900@0x18800300                                         | ^ |
| Hit any key to stop autoboot: Ø                                          |   |
| SMDK6410 # dnw c0008000                                                  |   |
| OTG cable Connected!                                                     |   |
| Now, Waiting for DNW to transmit data                                    |   |
| Download Done!! Download Address: 0xc0008000, Download Filesize:0x1fe098 |   |
| Checksum is being calculated                                             |   |
| Checksum O.K.                                                            |   |
| SMDK6410                                                                 |   |
|                                                                          |   |
| NAND write: device 0 offset 0x100000, size 0x300000                      | ≡ |
| 3145728 bytes written: OK                                                |   |
| SMDK6410 #                                                               | ~ |

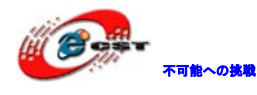

#### 3.6 rootfsの書き込む

Yaffs2 ファイルシステムの書き込む流れは次: Linux ホスト NFS サーバー環境を作る ↓ u boot の bootargs を NFS 起動に設定する ↓ 起動する。システムが起動して自動的に NFS ネットファイルシステムにマウントする。 ↓ NFS ファイルシステム起動後、/bin フォルダにある Writerootfs を実行して YAFFS2 ルー トファイルシステムを nand に書き込む。 ↓ 再起動する。U-boot に入って、u-boot の bootargs を nand flash 起動の Yaffs2 ルートファ イルシステムに設定する。 ↓ 書き込み完了後、再起動する。Nand flash から Yaffs2 ファイルシステムを起動する。

#### 3.6.1 NFS ルートファイルシステムのマウント

1、Linux ホスト (ubuntu 9.04) 上に NFS サーバーをインストールする。

#sudo apt-get install nfs-kernel-server

2、Linux ホスト(ubuntu 9.04)上に nfs\_share 共有フォルダーを作成する。

3、Linux ホスト (ubuntu 9.04) 上の NFS コンフィグファイル (/etc/exports) を修正する。

# /srv/nfs4 gss/krb5i(rw,sync,fsid=0,crossmnt,no\_subtro
# /srv/nfs4/homes gss/krb5i(rw,sync,no\_subtree\_check)
#
/home/fusq/nfs\_share 192.168.1.128(rw,sync,no\_root\_squash)
~
~
~
~
~

Fusq はホストのユーザー名。

/home/fusq/nfs\_share はサーバーの共有フォルダー。

192.168.1.128 はボードの IP

4、¥linux2.6.28¥filesystem¥urbetter-rootfs-qt-2.2.0.tgz を Linux ホスト共有フォル

ダー/home/fusq/nfs\_share にコピーする。

5、nfs\_share フォルダーで urbetter-rootfs-qt-2.2.0. tgz を解凍する。

# sudo tar xvf urbetter-rootfs-qt-2.2.0.tgz

これでルートファイルシステムのフォルダーが作成される。

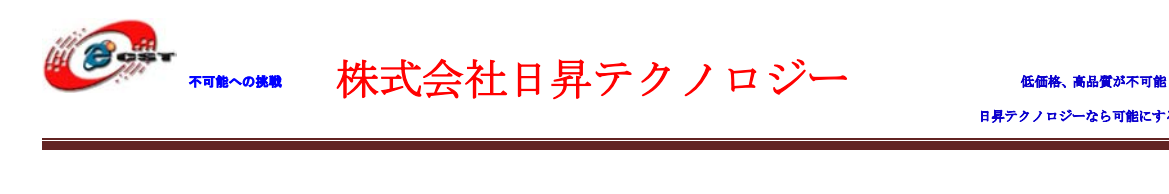

urbetter-rootfs-qt-2.2.0.tgz はそのまま保持する、後でまた使う。

6、Linux ホスト NFS サーバーを再起動する。

#sudo /etc/init.d/portmap restart

#sudo /etc/init.d/nfs-kernel-server restart

7、ボードに LAN ケーブルを挿して、Linux ホストのローカル LAN に接続する。

8、電源入れて、u-boot コマンドラインに入る。

| J-Boot 1.1.6 (May 11 2009 - 10:23:24) for SMDK6410                      |
|-------------------------------------------------------------------------|
| **********************                                                  |
| ** UT-S3C6410 Nand boot v0.18 **                                        |
| ** ShenZhen Urbetter Technology **                                      |
| ** Http://www.urbetter.com **                                           |
| ***************************************                                 |
|                                                                         |
| CPU: \$3C64100532MHz                                                    |
| Fclk = 532MHz, Hclk = 133MHz, Pclk = 66MHz, Serial = CLKUART (SYNC Mode |
| Board: SMDK6410                                                         |
| DRAM: 128 MB                                                            |
| Flash: 0 kB                                                             |
| NAND: 256 MB                                                            |
| *** Warning – bad CRC or NAND, using default environment                |
|                                                                         |
| In: serial                                                              |
| Dut: serial                                                             |
| Err: serial                                                             |
| Net: Not Found CS8900@0x18800300                                        |
| lit any key to stop autoboot: 0                                         |
| SMDK6410 #                                                              |
| SMDK6410 #                                                              |
|                                                                         |

9、u-boot 起動パラメータを設定する。

◆ bootcmd を設定する。

#setenv bootcmd nand read 0xc0008000 0x100000 0x300000¥;bootm 0xc0008000

◆ bootargs を設定する。

```
#setenv bootargs "root=/dev/nfs nfsroot=192.168.1.110:/home/fusq/nfs_share
ip=192.168.1.128:192.168.1.110:192.168.1.1:255.255.255.0:www.urbetter.com:eth0:o
ff
```

console=ttySAC0,115200"

◆ パラメータを保存する。

#saveenv

192.168.1.110:NFS サーバーホスト IP

注 意 点 : パ ラ メ ー タ を 設 定 す る 時 は 必 ず 一 行 で 入 力 く だ さ い 。 ¥linux2.6.28¥u-boot¥linux-boot.txt ファイルに上記内容を保存しているので、コピーし て使う方をお勧め。

10、Reset キーを押して、ボードを再起動する。

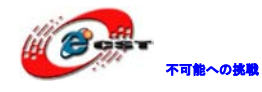

起動したら、自動的に NFS ファイルシステムをマウントする。

TCP cubic registered RPC: Registered udp transport module. RPC: Registered tcp transport module. VFP support v0.3: implementor 41 architecture 1 part 20 variant b rev 5 s3c2410-rtc s3c2410-rtc: hctosus: invalid date/time eth0: link down IP-Confiq: Complete: device=eth0, addr=192.168.1.128, mask=255.255.255.0, gw=192.168.1.1, host=www, domain=, nis-domain=urbetter.com, bootserver=192.168.1.110, rootserver=192.168.1.110, rootpath= Looking up port of RPC 100003/2 on 192.168.1.110 eth0: link up, 100Mbps, full-duplex, lpa 0x45E1 Looking up port of RPC 100005/1 on 192.168.1.110 UFS: Mounted root (nfs filesystem). Freeing init memory: 148K \*\*\*\*\*\*\*\*\*\*\*\*\*\*\*\*\*\*\*\*\*\*\*\*\*\*\*\*\*\*\*\*\*\*\* Welcome to Root FileSystem! http://www.urbetter.com \*\*\*\*\*\*\*\*\*\*\*\*\*\*\*\*\*\*\*\*\*\*\*\*\*\*\*\*\*\*\*\*\*\*\*\*\* mkdir: cannot create directory '/mnt/disk': File exists yaffs: dev is 32505859 name is "mtdblock3" yaffs: passed flags "" yaffs: Attempting MTD mount on 31.3, "mtdblock3" block 1323 is bad yaffs\_read\_super: isCheckpointed 0 Try to bring eth0 interface up.....NFS root ...Done touch... Starting Qtopia, please waiting... Please press Enter to activate this console. [root@urbetter /]# [root@urbetter /]#

LCD 上は QT 画面が出て来る。

#### 3.6.2 YAFFS2 ファイルシステムの書き込み

1、NFS ファイルシステム正常に起動後、urbetter-rootfs-qt-2.2.0.tgz はルートフォルダに ある事を確認ください。

| [root@urbetter /]# 1s |                              |
|-----------------------|------------------------------|
| application_test      |                              |
| bin                   |                              |
| dev                   |                              |
| etc                   |                              |
| home                  |                              |
| lib                   |                              |
| linuxrc               | urbetter-rootfs-qt-2.2.0.tgz |
| mnt                   | usr                          |
| opt                   |                              |
| [root@urbetter /]#    |                              |

2、./bin/Writerootfs を実行すると、自動的に YAFFS2 のファイルシステム

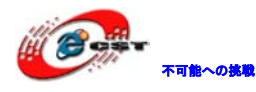

urbetter-rootfs-qt-2.2.0.tgz を nand flash (mtdblock2) に解凍する。

| [root@urbetter /]# ./bin/Writerootfs           |    |
|------------------------------------------------|----|
|                                                |    |
| = mount to yaffs2 part =                       |    |
|                                                |    |
| yaffs: dev is 32505858 name is "mtdblock2"     |    |
| yatts: passed tlags                            |    |
| yaffs: Attempting MTD mount on 31.2, "mtdblock | 2' |
| yaffs_read_super: isCheckpointed 0             |    |
|                                                |    |
| = decompress file =                            |    |
|                                                |    |
| need several minutes, pls wait                 |    |
|                                                |    |
| = Root FS has been updated. =                  |    |
| =    Reboot and Enjoy idea6410?      =         |    |
|                                                |    |

/bin/Writerootfs 実行の流れは次の様に確認できる。

| opt var                                    |
|--------------------------------------------|
| [root@urbetter /]# vi bin/Writerootfs      |
| #!/bin/sh                                  |
| echo "==================================== |
| echo "=       mount to yaffs2 part         |
| echo "==================================== |
| mount -t yaffs2 /dev/mtdblock2 /mnt        |
| echo "==================================== |
| echo "= decompress file ="                 |
| echo "==================================== |
| echo "need several minutes, pls wait "     |
| cd /mnt                                    |
| tar xzf /urbetter-rootfs-qt-2.2.0.tgz      |
| echo "==================================== |
| echo "= Root FS has been updated. ="       |
| echo "=                                    |
| echo "==================================== |
|                                            |

3、YAFFS2 ルートファイルシステムを nand flash に書き込んだ後、u-boot の起動パラメ ータを設定して、ボードを nand flash から起動する。

◆ボードを再起動して、u-boot コマンドラインに入る。

◆ bootargs を設定する

# setenv bootargs "root=/dev/mtdblock2 rootfstype=yaffs2 console=ttySAC0,115200"

◆ パラメータを保存する。

#saveenv

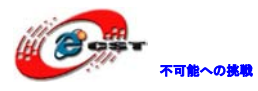

SMDK6410 # SMDK6410 # saveenv Saving Environment to NAND... Erasing Nand...Writing to Nand... done SMDK6410 #

ボードを再起動すると、nand flash から yaffs2 ルートファイルシステムを起動する。

TCP cubic registered RPC: Registered udp transport module. RPC: Registered tcp transport module. VFP support v0.3: implementor 41 architecture 1 part 20 variant b rev 5 s3c2410-rtc s3c2410-rtc: hctosys: invalid date/time yaffs: dev is 32505858 name is "mtdblock2" yaffs: passed flags "" yaffs: Attempting MTD mount on 31.2, "mtdblock2" yaffs\_read\_super: isCheckpointed 0 VFS: Mounted root (yaffs2 filesystem). Freeing init memory: 148K \*\*\*\*\*\* Welcome to Root FileSystem! http://www.urbetter.com \*\*\*\*\*\* \*\*\*\*\*\*\* mkdir: cannot create directory '/mnt/disk': File exists yaffs: dev is 32505859 name is "mtdblock3" yaffs: passed flaqs "" yaffs: Attempting MTD mount on 31.3, "mtdblock3" block 1323 is bad yaffs\_read\_super: isCheckpointed 0 Try to bring eth0 interface up.....eth0: link down Done touch...

Starting Qtopia, please waiting...

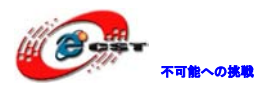

### 第四章 イメージファイルのコンパイル

#### 4.1 クロスコンパイラーのインストール

1、linux2.6.28¥cross\_compile¥cross-4.2.2-eabi.tar.bz2 を Linux ホストワークフォル ダにコピーする。

2、Linux ホストで下記コマンドを実行して、クロスコンパイラーをインストールする。

# sudo tar jxvf cross-4.2.2-eabi.tar.bz2 -C /user/local/arm

3、確認する。

# ls /user/local/arm

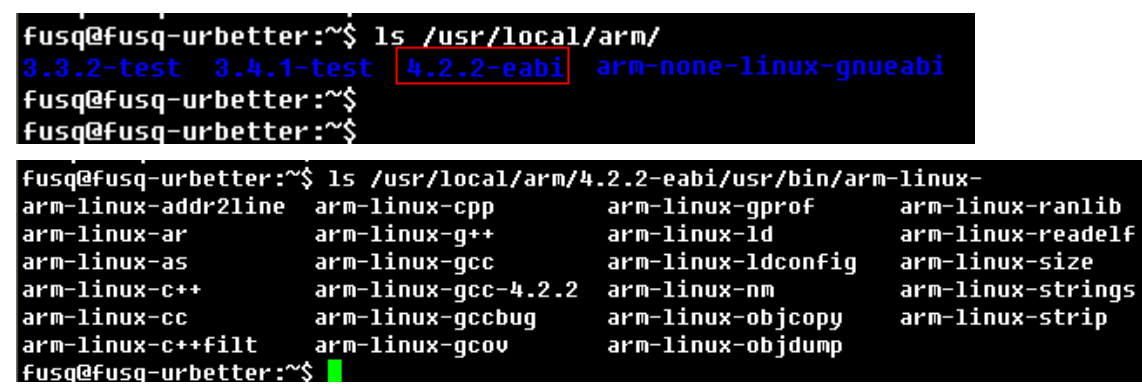

#### 4.2 u-boot ソースパケットのコンパイル

1、¥linux2.6.28¥u-boot¥urbetter-u-boot-1.1.6-v1.0.tgz ソースパケットを Linux ホストワークフォルダにコピーする。

2、urbetter-u-boot-1.1.6-v1.0.tgz を解凍する。

# tar zxvf urbetter-u-boot-1.1.6-v1.0.tgz

3、urbetter-u-boot-1.1.6-v1.0フォルダで下記コマンドを実行する。

# make clean

```
# make smdk6410_config
```

# make

実行後、カレントフォルダに u-boot.bin ファイルが生成される。ファイル名を u-boot-nand.bin に変更する。

#### 4.3 カーネルソースパケットのコンパイル

1、¥linux2.6.28¥kernel ¥ urbetter-linux2.6.28-v1.0.tgz ソースパケットをLinux ホストワークフォルダにコピーする。

2、urbetter-linux2.6.28-v1.0.tgz を解凍する。

- # tar zxvf urbetter-linux2.6.28-v1.0.tgz
- 3、urbetter-linux2.6.28-v1.0フォルダで、下記コマンドを実行する。

# make clean

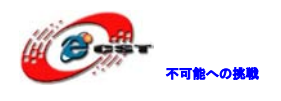

#### 4.3.1 カーネルコンフィグファイルの設定

1、コンフィグファイルを修正する。

# cp urbetter-LCD7A.config .config

# make menuconfig

Device Driver  $\longrightarrow$ 

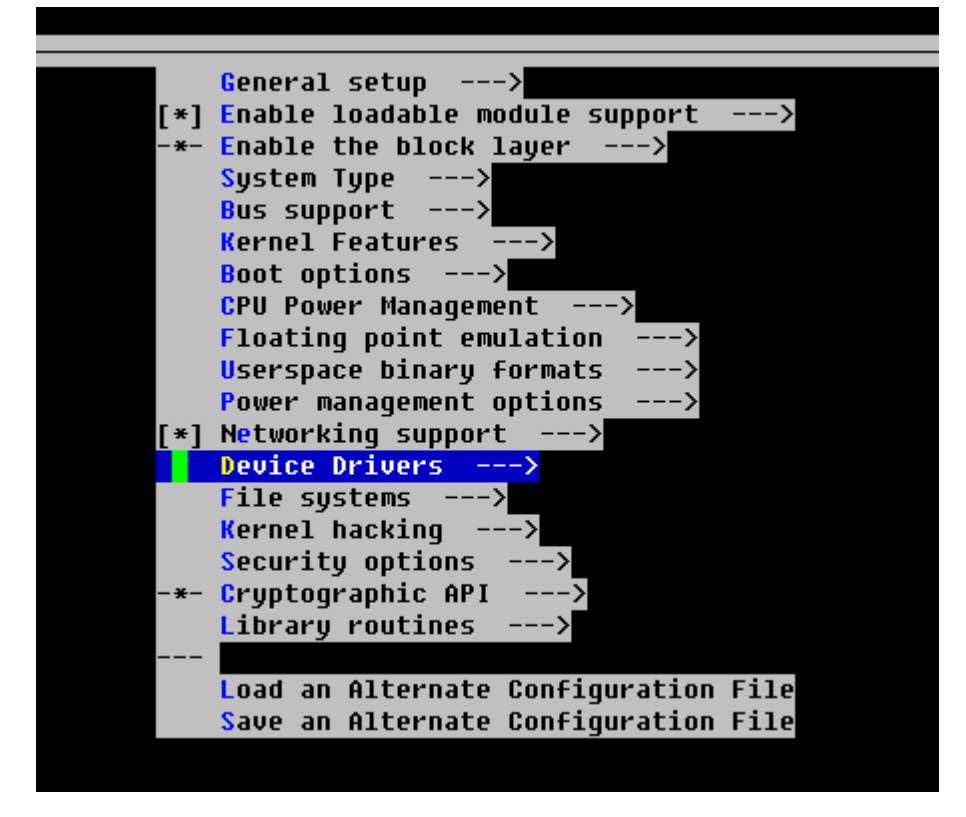

Graphics support --->

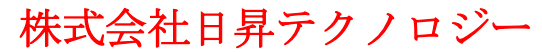

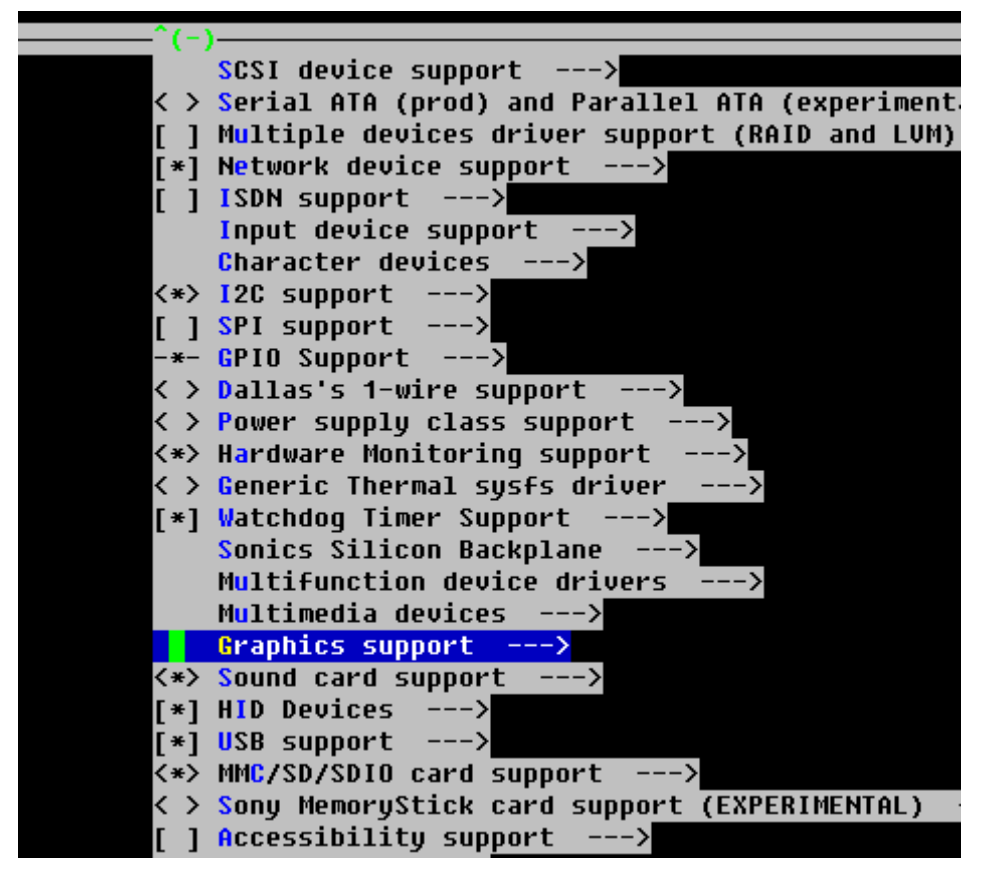

Support for frame buffer devices ---->

不可能への挑戦

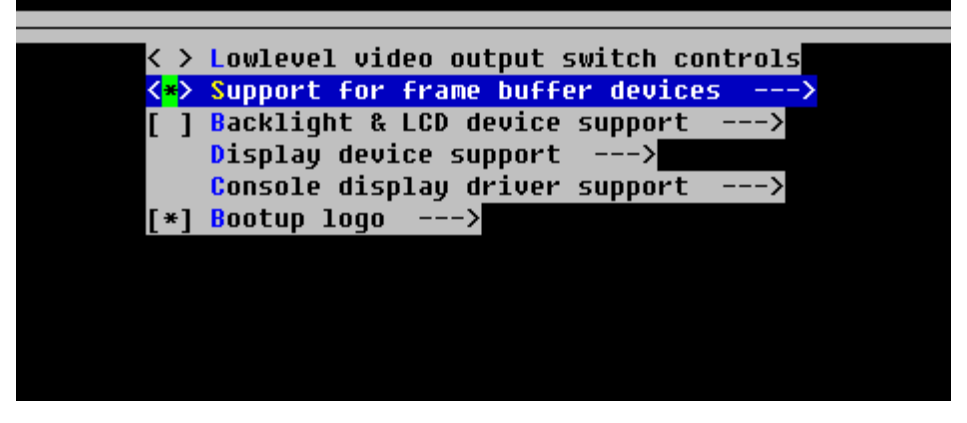

Select LCD Type (UT\_LCDxxxxxx) --->

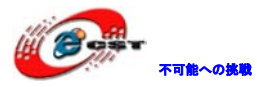

| s                 | Support for frame buffer devices                            |
|-------------------|-------------------------------------------------------------|
| []                | Enable firmware EDID                                        |
| []                | Framebuffer foreign endianness support>                     |
| []                | Enable Video Mode Handling Helpers                          |
| []                | Enable Tile Blitting Support                                |
|                   | *** Frame buffer hardware drivers ***                       |
| <*>               | S3C Framebuffer Support                                     |
|                   | Select LCD Type (UT_LCD7A 800*480)>                         |
| <*>               | Advanced options for S3C Framebuffer                        |
|                   | Select BPP(Bits Per Pixel) (16 BPP)>                        |
| (4)               | Number of Framebuffers                                      |
| []                | Enable Virtual Screen                                       |
| [*]               | Enable Double Buffering                                     |
| < >               | Epson S1D13XXX framebuffer support                          |
| < >               | <pre>Virtual Frame Buffer support (ONLY FOR TESTING!)</pre> |
| < >               | E-Ink Metronome/8track controller support                   |
| $\langle \rangle$ | Fujitsu MB862xx GDC support                                 |

該当する LCD タイプを選択する。

| Select LCD Type<br>Use the arrow keys to navigate this window or press the hotkey of<br>the item you wish to select followed by the <space bar="">. Press<br/>&lt;2&gt; for additional information about this option</space> |
|----------------------------------------------------------------------------------------------------|
| ( ) UT_LCD43C_D 480*272<br>( ) UT_LCD5A 640*480<br>(X) UT_LCD7A 800*480<br>( ) UT_LCD104B 800*600<br>( ) UT_UGA 640*480<br>( ) UT_SUGA 800*600<br>                                                                           |
| <pre></pre>                                                                                                    |
|                                                                                                    |

保存して Exit。

#### 4.3.2 カーネルのコンパイル

「make」コマンドを実行する。

コンパイル後は、arch/arm/boot/フォルダに zImage ファイルが生成される。

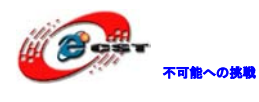

### 第五章 ドライバとインタフェースのテスト

#### 5.1 LCD テスト

make menuconfig で該当する LCD タイプを選択して、コンパイルしてできた zImage をボードに書き込むと、起動時に該当するドライバが搭載される。

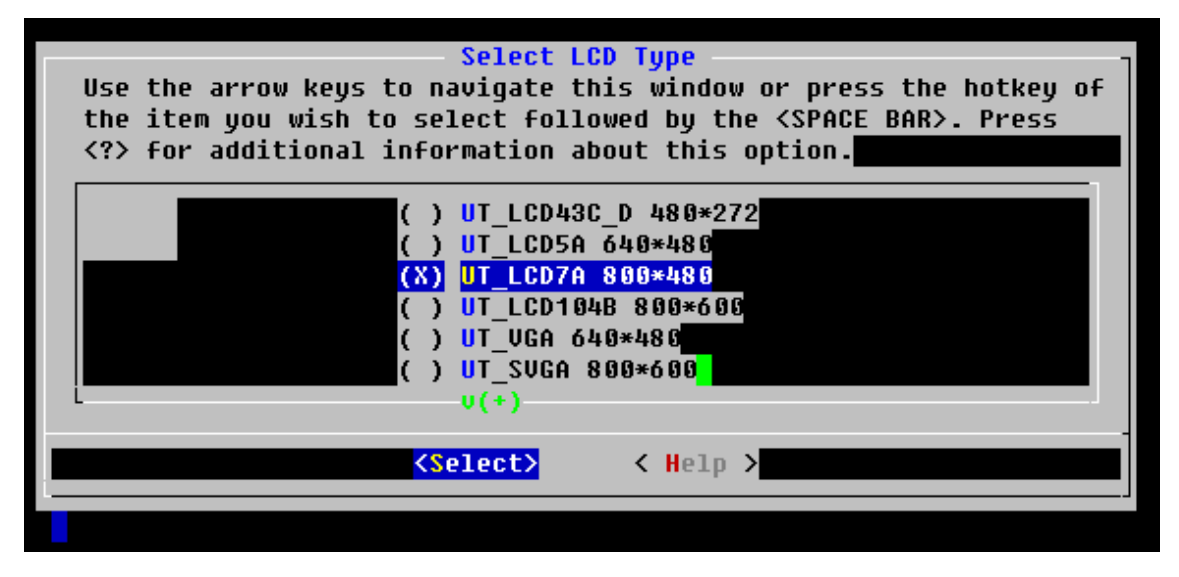

下記画面はUT\_LCD7Aの表示結果:

|     | 用程序      |      | 游戏             |    | 語    |        | Documents      |
|-----|----------|------|----------------|----|------|--------|----------------|
| VNC | Ht Ratia | 会日期頂 | (8 2)<br>(8 2) |    | AFRh | (広田程序) | 文件浏览器          |
| 09  |          |      | (              | >_ |      | 4      |                |
| 日历  | 町钟       | 浏览器  | 系统信息           | 形成 | 秋系人  | 视频     | (十五部           |
|     |          |      |                |    |      |        |                |
|     |          |      |                |    |      |        |                |
|     |          |      |                |    |      |        |                |
|     |          |      |                |    |      |        |                |
|     |          |      |                |    |      |        |                |
|     |          |      |                |    | 0    |        | 0.0 - 10 10926 |

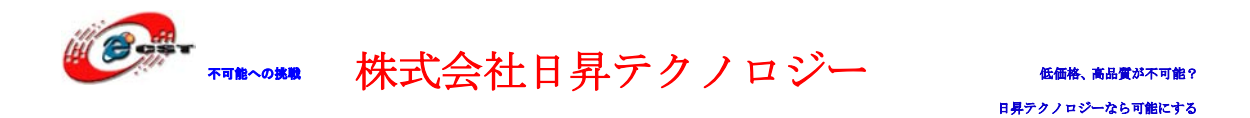

#### 5.2 タッチパネルのテスト及び訂正

初めて起動時はUSBマウスで訂正する必要。USBマウス機能はディフォルトではOFFですが、 OPENする方法は「5.41 USBマウスのテスト」を参照ください。

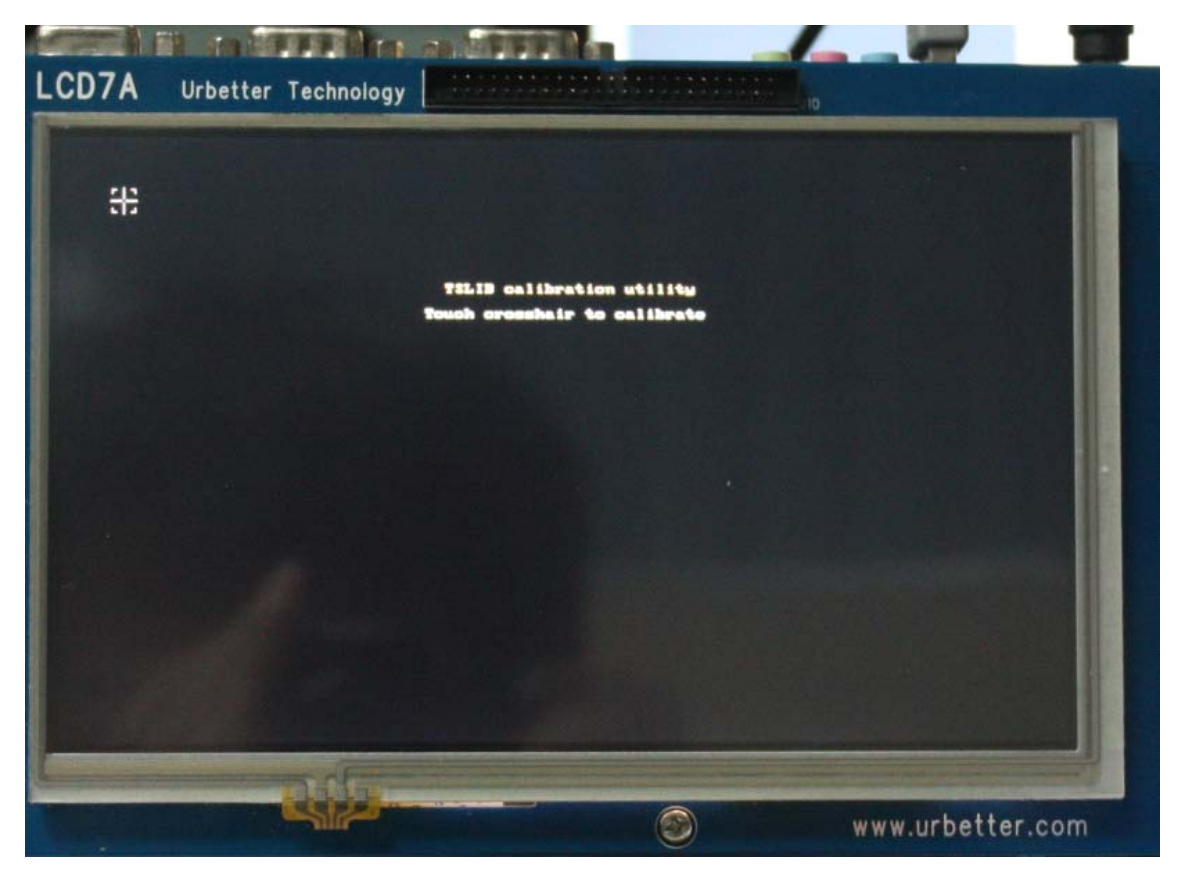

#### 5.3 SD カードのテスト

SD カードをボードに挿入する。

| [root@urbetter /]#   |               |          |         |         |      |
|----------------------|---------------|----------|---------|---------|------|
| [root@urbetter /]# m | mc0: new high | speed SD | card at | address | 8bde |
| mmcblk0: mmc0:8bde S | D02G 1.83 GiB |          |         |         |      |
| mmcblk0: p1          |               |          |         |         |      |

自動的にルートフォルダの sdcard フォルダにマウントされる。「1s」コマンドでマウント が成功したか確認できる。

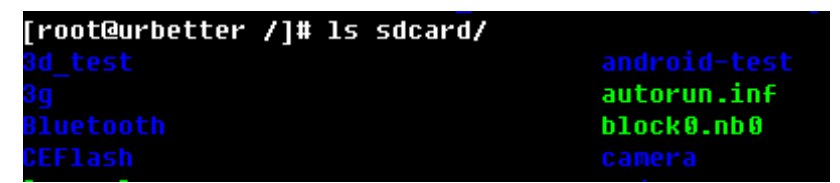

SD カードを抜出す。

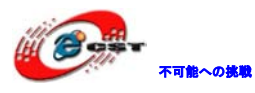

[root@urbetter /]# [root@urbetter /]# [root@urbetter /]# mmc0: card 8bde removed [root@urbetter /]#

#### 5.3.1 SD カードの読み出しテスト

SD カード上の logo. bin ファイルを/tmp/フォルダにコピーする。

[root@urbetter /]# [root@urbetter /]# [root@urbetter /]# cp /sdcard/logo.bin /tmp/ [root@urbetter /]#

「ls」コマンドで確認する。

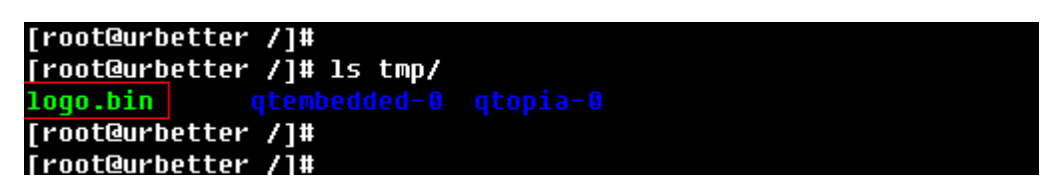

読み出す結果 OK です。

#### 5.3.2 SD カード書き込みテスト

上記でコピーした tmp/logo.bin ファイルを SD カードに logo1.bin にネーム変更してコピーする。

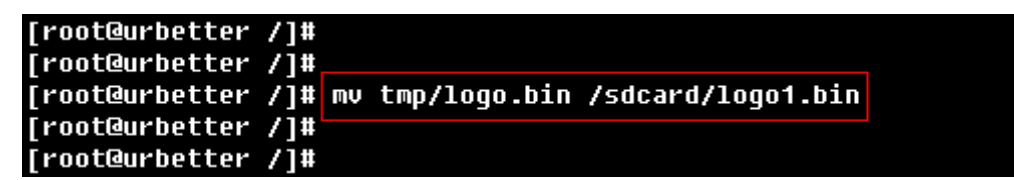

「1s」コマンドで確認する。

| [wootQuebottoe /]#            |             |
|-------------------------------|-------------|
| [root@urbetter /]#            |             |
| [root@urbetter /]# ls sdcard/ |             |
| 3d_test                       | autorun.inf |
|                               | block0.nb0  |
|                               |             |
|                               |             |
| CameraDemo.rar                |             |
| EvdoUsbcdcDriver.dll          |             |
|                               | eboot.bin   |
|                               |             |
|                               |             |
| IROM_Fusing_Tool.exe          |             |
| IROM_SD_EBOOT_update.nb0      |             |
|                               | logo.bin    |
| M7_Init.exe                   | logo1.bin   |
|                               | nk.bin      |
|                               |             |

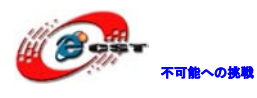

#### 5.4 USB テスト

#### 5.4.1 USB マウステスト

ディフォルトは OFF ですが、下記手順で ON にする。

1、シリアルターミナル側で vi./bin/qtopia コマンドを実行する。

```
[root@urbetter /]#
[root@urbetter /]# vi ./bin/qtopia <mark>|</mark>
```

2、マウスとタッチ機能をオープンする(ディフォルトではコメントアウトされている)。

unset TS\_INFO\_FILE

export QWS\_MOUSE\_PROTO="TPanel:/dev/input/event0 USB:/dev/input/mice"

export QWS\_KEYBOARD=TTY:/dev/tty1 export KDEDIR=/opt/kde

保存して Exit。

- 3、ボードを再起動する。
- 4、USBマウスを USB Host インタフェースに挿入すると、ターミナル側で下記メッセー

ジが表示される:

```
[root@urbetter /]#
[root@urbetter /]# usb 1-1: new low speed USB device using s3c241
0-ohci and address 8
usb 1-1: configuration #1 chosen from 1 choice
input: USB Optical Mouse as /class/input/input4
generic-usb 0003:15CA:00C3.0003: input: USB HID v1.10 Mouse [USB
Optical Mouse] on usb-s3c24xx-1/input0
```

[root@urbetter /]#

USB マウスを抜出すと

[root@urbetter /]#
[root@urbetter /]# usb 1-1: USB disconnect, address 8

#### [root@urbetter /]#

5.4.2 USB キーボードテスト

USB キーボードを USB Host インタフェースに挿入すると、ターミナル側で下記メッセージ が表示される:

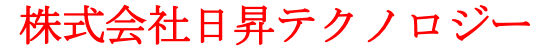

不可能への挑戦

[root@urbetter /]# [root@urbetter /]# usb 1-1: new low speed USB device using s3c241 0-ohci and address 5 usb 1-1: configuration #1 chosen from 1 choice input: HID 04d9:1203 as /class/input/input7 generic-usb 0003:04D9:1203.0006: input: USB HID v1.11 Keuboard [H ID 04d9:12031 on usb-s3c24xx-1/input0 input: HID 04d9:1203 as /class/input/input8 generic-usb 0003:04D9:1203.0007: input: USB HID v1.11 Device [HID 04d9:1203] on usb-s3c24xx-1/input1

[root@urbetter /]# [root@urbetter /]#

抜出すと、

[root@urbetter /]# [root@urbetter /]# usb 1-1: USB disconnect, address 5

[root@urbetter /]#

#### 5.4.3 USB メモリディスクテスト

USB メモリディスクを USB Host インタフェースに挿入すると、ターミナル側で下記メッセ

ージが表示される:

[root@urbetter /]# [root@urbetter /]# usb 1-1: new full speed USB device using s3c2410-ohci and address 3 usb 1-1: configuration #1 chosen from 1 choice scsi1 : SCSI emulation for USB Mass Storage devices scsi 1:0:0:0: Direct-Access Generic Mass Storage 8.07 PQ: 0 ANSI: 2 sd 1:0:0:0: [sda] 1019904 512-byte hardware sectors: (522 MB/498 MiB) sd 1:0:0:0: [sda] Write Protect is off sd 1:0:0:0: [sda] Assuming drive cache: write through sd 1:0:0:0: [sda] 1019904 512-byte hardware sectors: (522 MB/498 MiB) sd 1:0:0:0: [sda] Write Protect is off sd 1:0:0:0: [sda] Assuming drive cache: write through sda: sda1 sd 1:0:0:0: [sda] Attached SCSI removable disk sd 1:0:0:0: Attached scsi generic sg0 type 0

USBメモリディスクは自動的に/udisk にマウントされる。「1s」コマンドで確認する。

| [root@urbetter /]#               |                       |
|----------------------------------|-----------------------|
| [root@urbetter /]# 1s udis       | sk/                   |
| 20090219                         | WinHex-v15.1sr-8H.rar |
| 8688 driver                      | app_tv                |
| <pre>?? Text File Type.txt</pre> | autorun.inf           |
| ????                             | comtest_xp.exe        |
| ????.exe                         | constants.const       |
| ?????                            |                       |
| ??????                           | funy2.flv             |
| ?????WinCE?????.exe              | iicdata.txt           |
| 00070                            | 1                     |

#### 5.5 LAN テスト

電源入れて、LAN ケーブルを挿入する。

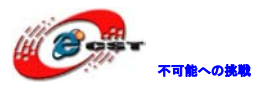

[root@urbetter /]#

[root@urbetter /]# eth0: link up, 100Mbps, full-duplex, lpa 0x45E1

[root@urbetter /1#

ボードからホストを Ping する: ping 192.168.1.110

```
[root@urbetter /]# ping 192.168.1.110
PING 192.168.1.110 (192.168.1.110): 56 data bytes
64 bytes from 192.168.1.110: seq=0 ttl=64 time=2.540 ms
64 bytes from 192.168.1.110: seq=1 ttl=64 time=0.440 ms
64 bytes from 192.168.1.110: seq=2 ttl=64 time=0.439 ms
64 bytes from 192.168.1.110: seq=3 ttl=64 time=0.430 ms
64 bytes from 192.168.1.110: seq=4 ttl=64 time=0.422 ms
64 bytes from 192.168.1.110: seq=5 ttl=64 time=0.426 ms
64 bytes from 192.168.1.110: seq=6 ttl=64 time=0.424 ms
64 bytes from 192.168.1.110: seq=7 ttl=64 time=0.437 ms
64 bytes from 192.168.1.110: seq=8 ttl=64 time=0.421 ms
^C
--- 192.168.1.110 ping statistics ---
9 packets transmitted, 9 packets received, 0% packet loss
round-trip min/avg/max = 0.421/0.664/2.540 ms
[root@urbetter /]# 📘
```

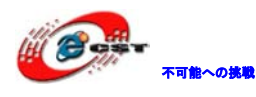

### 第六章 マルティメディアハードウェアエンコード・ディ

### コード機能のテスト

マルティメディアハードウェアエンコード・ディコードテストアプリの実行テストアプリ でテスト項目を選択する。

1、¥linux2.6.28¥test¥UT\_MultiMedia\_test フォルダを全て SD カードにコピーする。 このフォルダにテストアプリ UT\_MultiMedia\_test とビデオテストアプリ (TestVectors フ ォルダ中) が含めている。

2、SD カードをボードに挿す。ターミナルから UT\_MultiMedia\_test フォルダに入る。

| [root@urbetter                                                                                   | /]#                                                                                                    |
|--------------------------------------------------------------------------------------------------|----------------------------------------------------------------------------------------------------|
| [root@urbetter                                                                                   | /]#                                                                                                    |
| [root@urbetter                                                                                   | /]#                                                                                                    |
| [root@urbetter                                                                                   | /]# cd sdcard/UT_MultiMedia_test/                                                                                               |
| [root@urbetter                                                                                   | UT_MultiMedia_test]#                                                                                                    |
| [root@urbetter                                                                                   | UT_MultiMedia_test]#                                                                                                    |
| [root@urbetter<br>[root@urbetter<br><mark>TestVectors</mark><br>[root@urbetter<br>[root@urbetter | UT_MultiMedia_test]#<br>UT_MultiMedia_test]# ls<br>UT_MultiMedia_test uart_test<br>UT_MultiMedia_test]#<br>UT_MultiMedia_test]# |

3、UT\_MultiMedia\_testアプリを実行する。

# ./ UT\_MultiMedia\_test

| ====== UT-S3C6410 Media Demo Application ===== | === |
|------------------------------------------------|-----|
| www.urbetter.com, v0.1 (2009-10-30)            |     |
| =                                              | =   |
| = 1. H.264 display                             | =   |
| = 2. MPEG4 display                             | =   |
| = 3. H.263 display                             | =   |
| = 4. VC-1 display                              | =   |
| = 5. 4-windows display                         | =   |
| = 6. Camera preview & MFC encoding             | =   |
| = 7. MFC decoding & Camera preview             | =   |
| = 8. Camera input and JPEG encoding            | =   |
| = 9. JPEG decoding and display                 | =   |
| = 10. H.264 decoding thru TVOUT                | =   |
| = 11. MFC decoding & Camera preview thru TV    | =   |
| = 12. Exit                                     | =   |
| =                                              | =   |
|                                                | === |
| Select number>                                 |     |

#### 6.1 H264 ビデオハードウェアディコード機能テスト

「1」入力して Enter キーを押す。

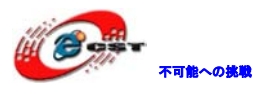

| Select number>     | 1                      |             |
|--------------------|------------------------|-------------|
| ====== H.264 File  | Decodec Test =======   |             |
| urbetter, v0.1 (2  | 009-10-30)             |             |
| #########          | TREAMINFO> width=320   | height=240. |
|                    |                        |             |
| [1. H.264 display] |                        |             |
| Using IP           | : MFC, Post processor, | LCD         |
| Input filename     | : wanted.264           |             |
| Input vector size  | : VGA(640x480)         |             |
| Display size       | : WVGA(800x480)        |             |
| Bitrate            | : 971 Kbps             |             |
| FPS                | : 30                   |             |
|                    |                        |             |

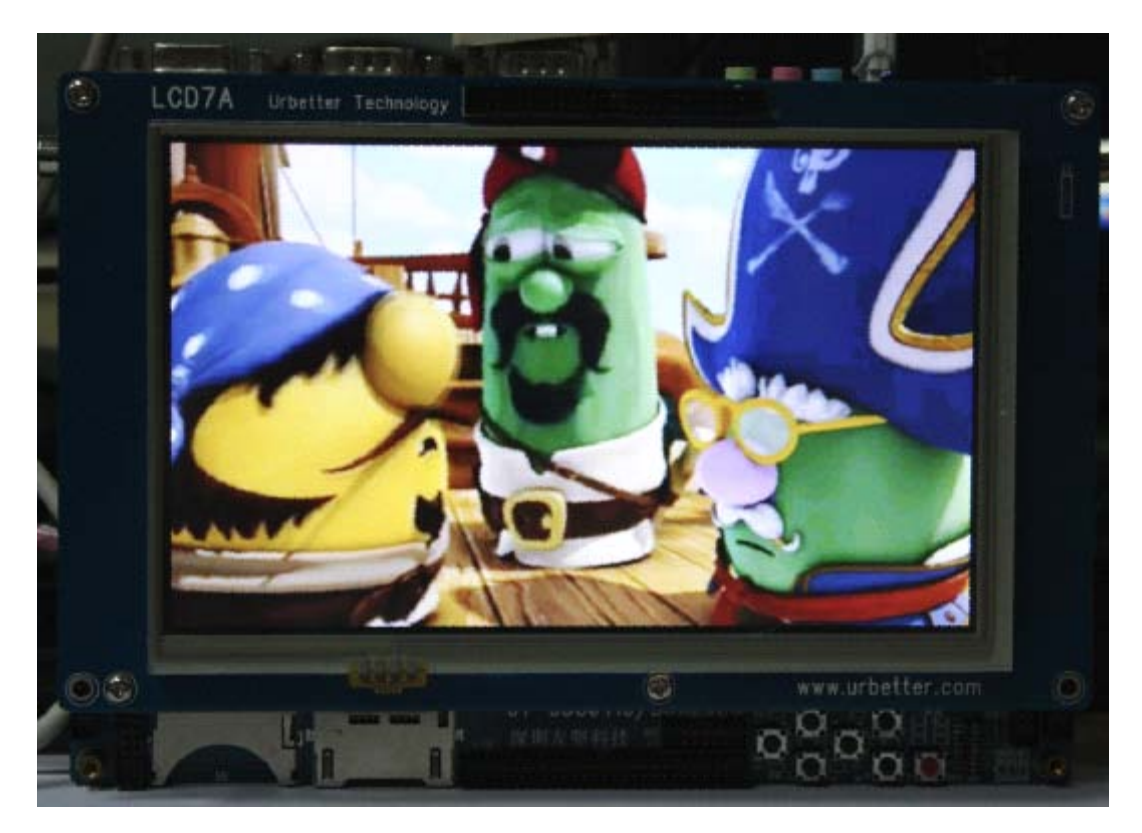

6.2 MPEG-4 ビデオハードウェアディコード機能テスト

「2」入力して Enter キーを押す。

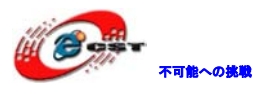

Select number --> 2

| [2. MPEG4 display]  |                            |
|---------------------|----------------------------|
| Using IP :          | : MFC, Post processor, LCD |
| Input filename :    | : shrek.m4v                |
| Input vector size : | : QVGA(320x240)            |
| Display size :      | : WVGA(800x480)            |
| Bitrate :           | : 482 Kbps                 |
| FPS                 | : 24                       |
|                     |                            |

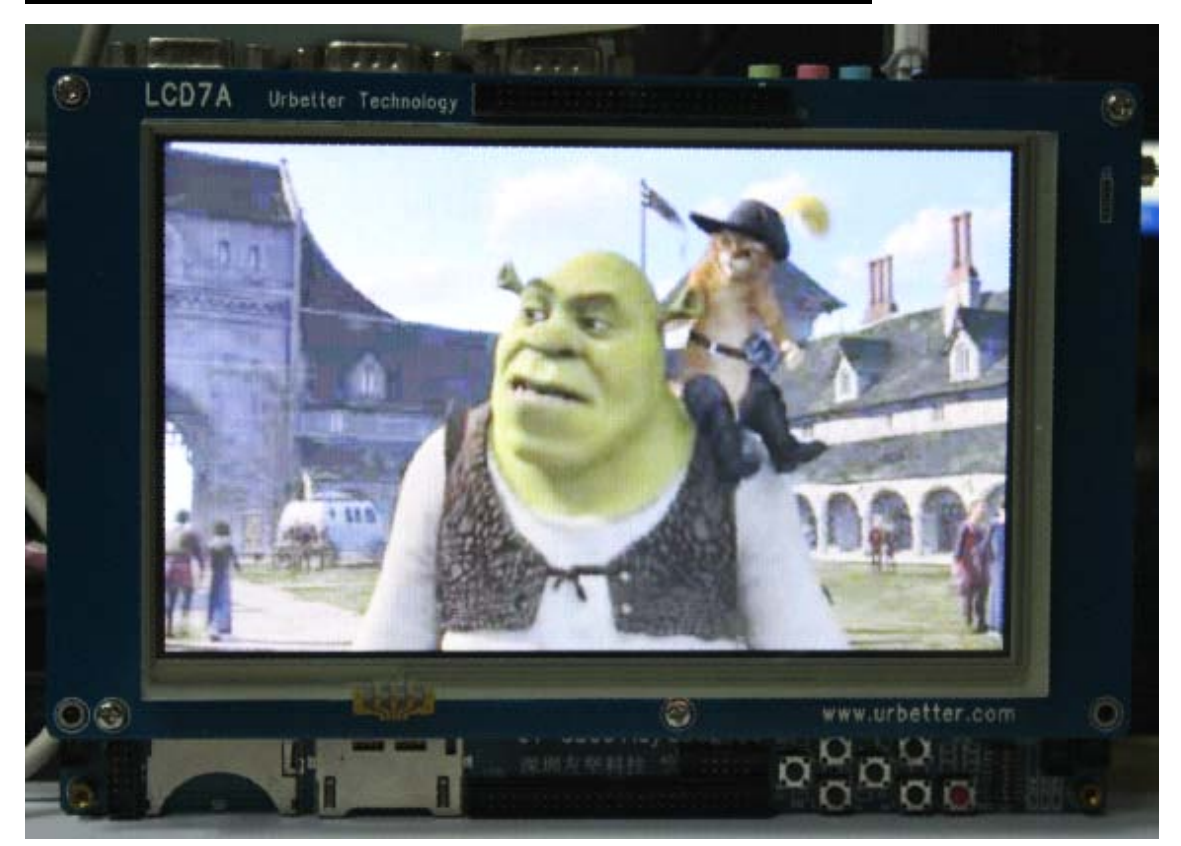

「3」入力して Enter キーを押す。

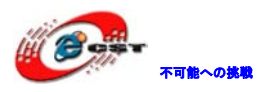

\_\_\_\_\_ Select number --> 3 [3. H.263 display] Using IP : MFC, Post processor, LCD Input filename : iron.263 Input vector size : QVGA(320x240) Display size : WUGA(800x480) : 460 Kbps Bitrate FPS : 30

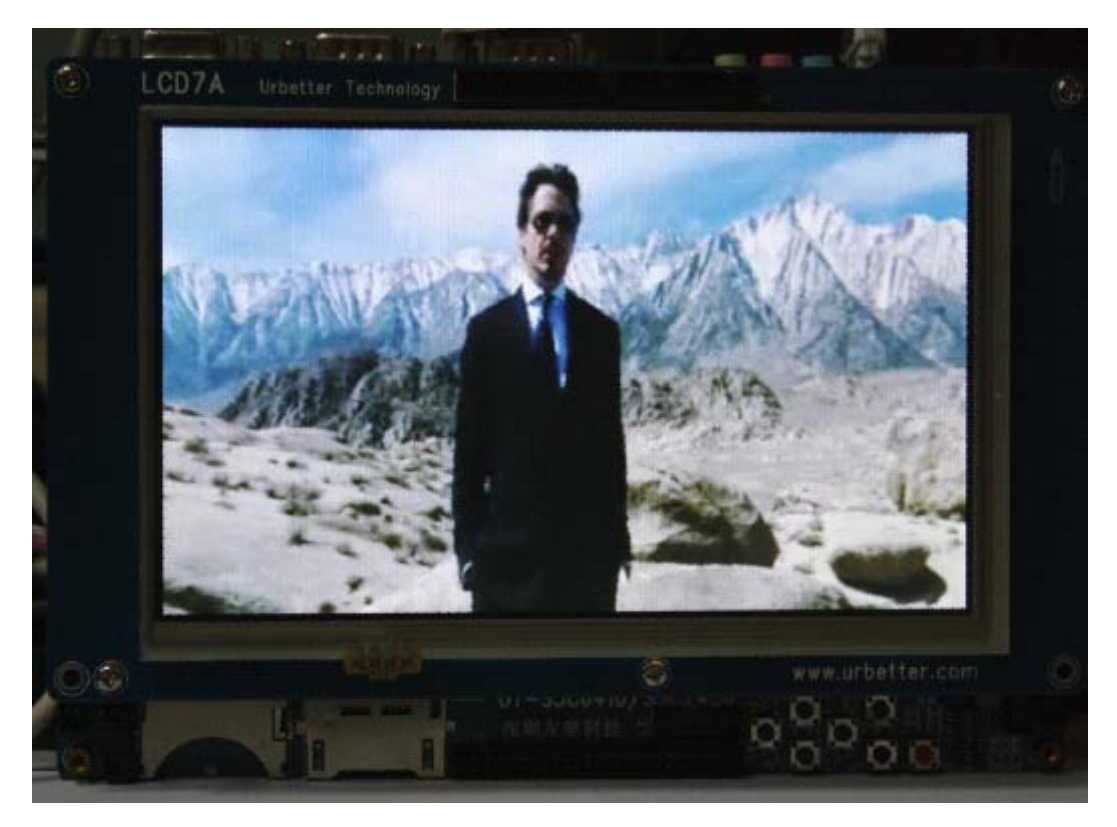

6.4 VC-1 ビデオハードウェアディコード機能テスト

「4」入力して Enter キーを押す。

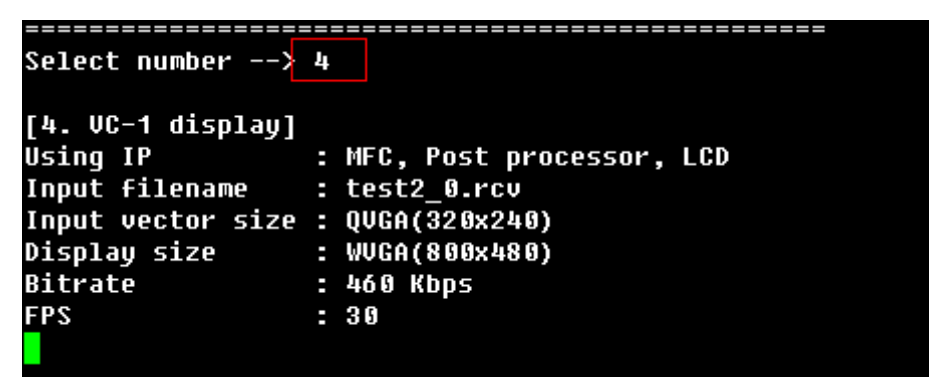

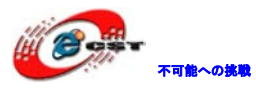

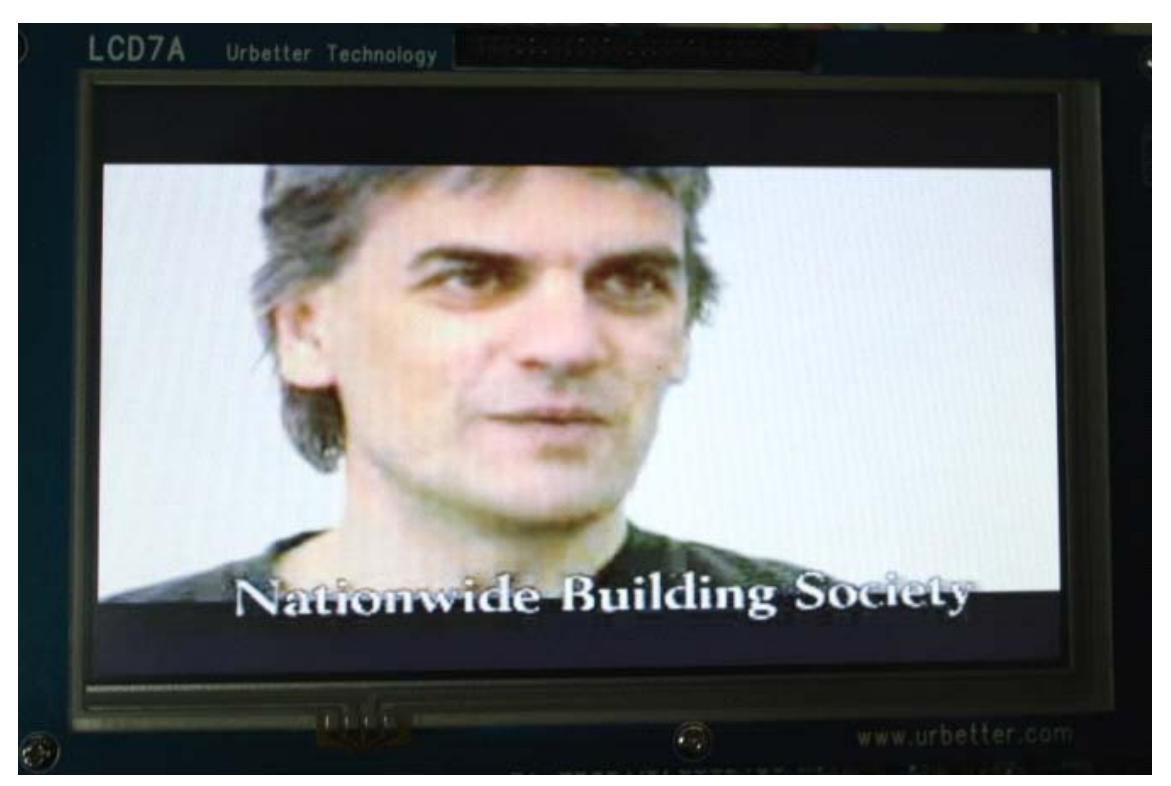

#### 6.5 複数チャネル同時ハードウェアディコード機能テスト

「5」入力して Enter キーを押す。

四つのウィンドーで同時にH264、MPEG4、H263、VC-1のハードウェアディコードする。

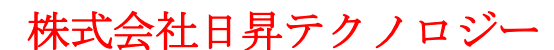

不可能への挑戦

\_\_\_\_\_ Select number --> 5 ====== 4 Windows muti-Format decode Test ====== urbetter, v0.1 (2009-10-30) [4-windows display] Using IP : MFC, Post processor, LCD \*\*\*\*\* × Frame buffer : 0 \* Frame buffer : 1 : H.264 \* Codec Codec : MPEG4 . Input filename : veqqie.264 \* Input filename : shrek.m4v Input vector size : QVGA \* Input vector size : QVGA : 400x240 Display size : 400x240 \* Display size Bitrate : 460 Kbps \* Bitrate : 482 Kbps ÷ FPS : 30 \* FPS : 24 . Frame buffer \* Frame buffer : 2 : 3 × × : H.263 : VC-1 Codec × \* Codec × Input filename \* Input filename : iron.263 : test2 0.rcv Input vector size : QVGA \* Input vector size : QVGA × : 400x240 Display size : 400x240 \* Display size . Bitrate : 460 Kbps \* Bitrate : 460 Kbps \* FPS FPS : 30 : 30 

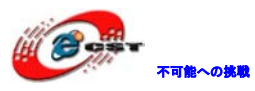

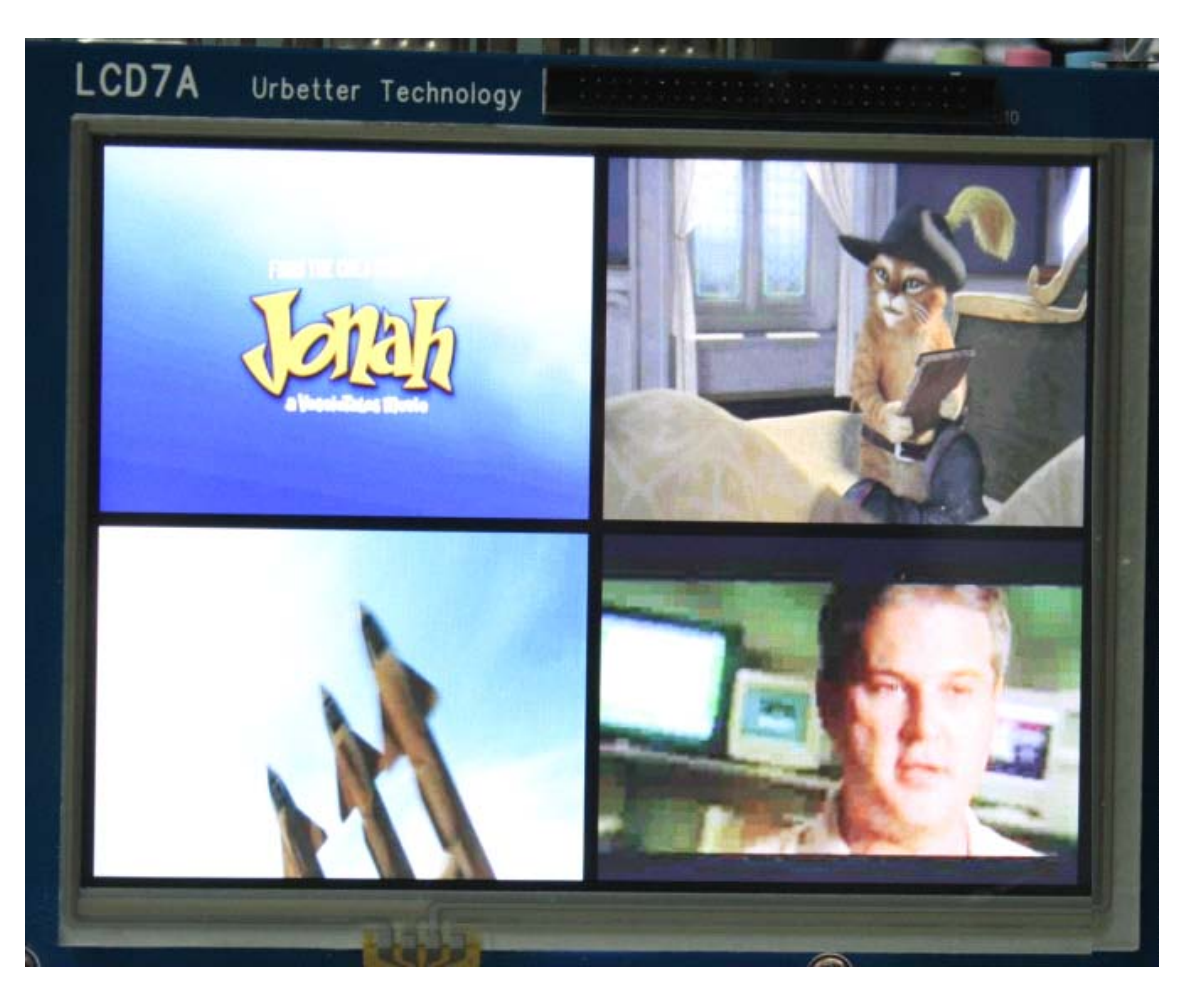

**6.6 JPEG 画像のハードウェアディコード機能テスト** 「9」入力して Enter キーを押す。

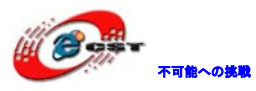

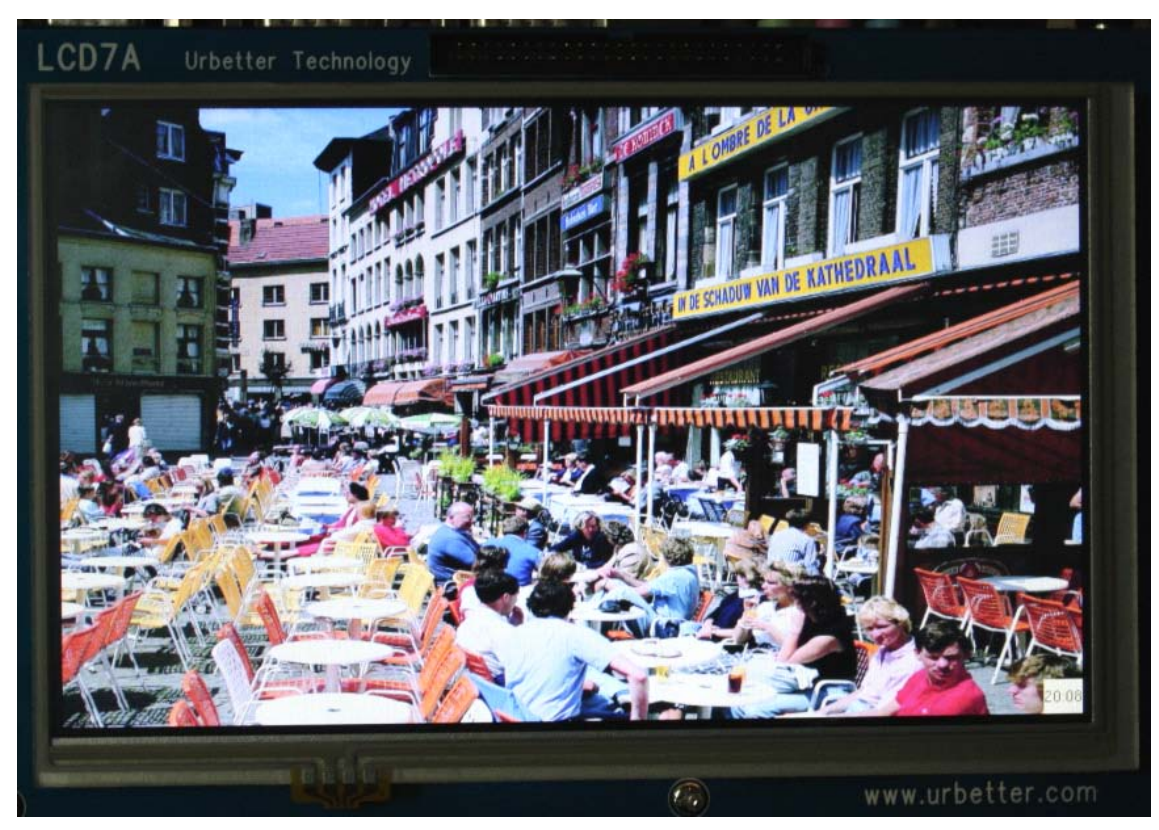

6.7 カメラプレビューと H264 ビデオハードウェアエンコード機能テスト

「6」入力して Enter キーを押す。

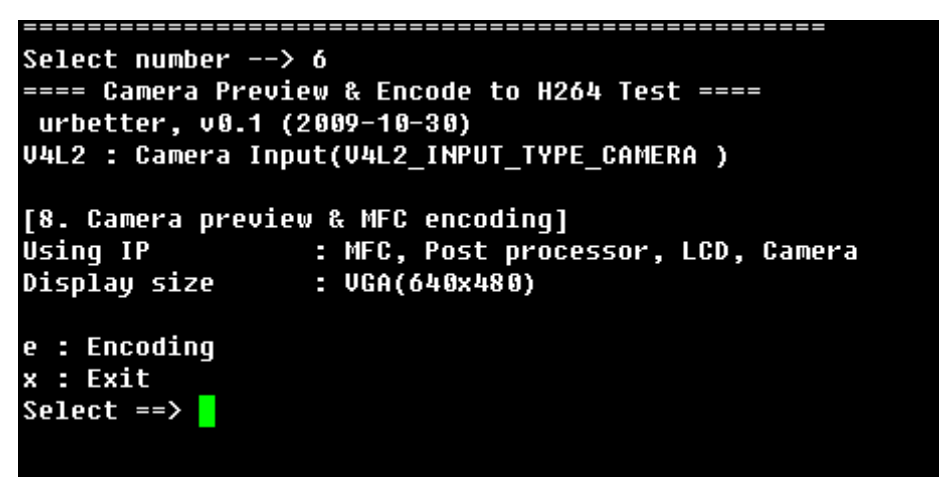

「e」入力して Enter キーを押す。

エンコードが始まる。100 フレーム満たすと自動で停止する。エンコードした H264 ファイ ルはカレントフォルダに保存される。ファイル名は: Cam\_encoding\_320x240-1.264

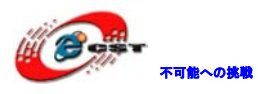

Select number --> 6
==== Camera Preview & Encode to H264 Test ====
urbetter, v0.1 (2009-10-30)
V4L2 : Camera Input(V4L2\_INPUT\_TYPE\_CAMERA )
[8. Camera preview & MFC encoding]
Using IP : MFC, Post processor, LCD, Camera
Display size : VGA(640x480)
e : Encoding
x : Exit
Select ==> e
Name of encoded file : Cam\_encoding\_320x240-1.264

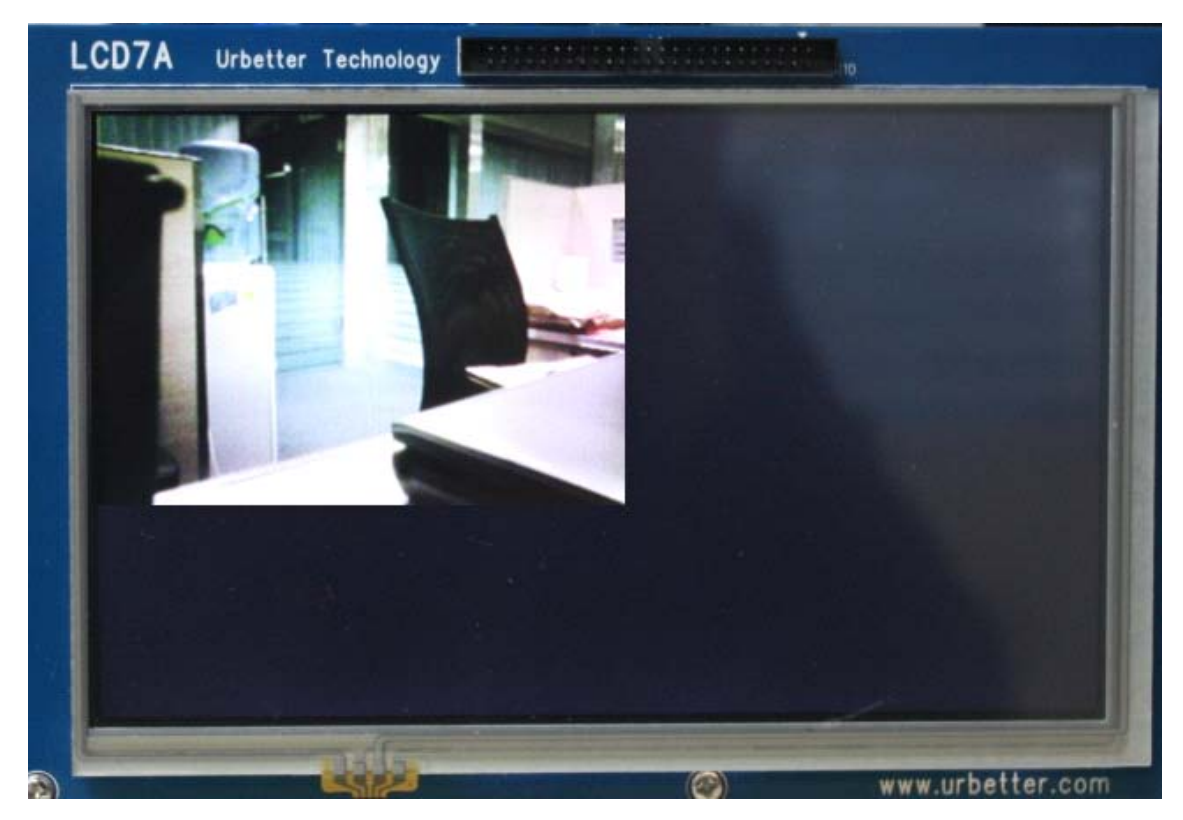

「x」を入力して、本テスト終了する。

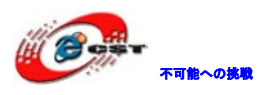

```
Select number --> 6
==== Camera Preview & Encode to H264 Test ====
urbetter, v0.1 (2009-10-30)
V4L2 : Camera Input(V4L2_INPUT_TYPE_CAMERA )
[8. Camera preview & MFC encoding]
            : MFC, Post processor, LCD, Camera
: VGA(640x480)
Usina IP
Display size
e : Encodinq
x : Exit
Select ==> e
Name of encoded file : Cam_encoding_320x240-2.264
[CAM]s3c fimc v412 streamoff return 0.
100 frames were encoded
Select ==> x
```

- 6.8 カメラプレビューと JPEG 画像ハードウェアエンコード機能テスト
- 「8」入力して Enter キーを押す。

```
Select number --> 8

====== Camera Preview & JPEG Encode ======

urbetter, v0.1 (2009-10-30)

VIDIOC_ENUMINPUT = 0

[11. Camera input & JPEG encoding]

Using IP : Post processor, LCD, Camera, JPEG

Camera preview size : VGA(640x480)

Capture size : VGA(640x480)

c : Capture

x : Exit

Select ==>
```

「c」を選択する。1フレームをキャッチして JPEG 画像ファイルで保存される。 場所はカレントフォルダ、ファイル名は Cam\_capture\_640x480-1. jpg

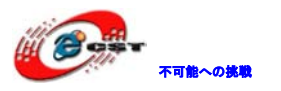

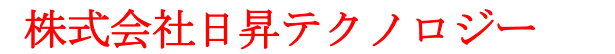

[11. Camera input & JPEG encoding] Using IP : Post processor, LCD, Camera, JPEG Camera preview size : VGA(640x480) Capture size : VGA(640x480)

c : Capture x : Exit Select ==>

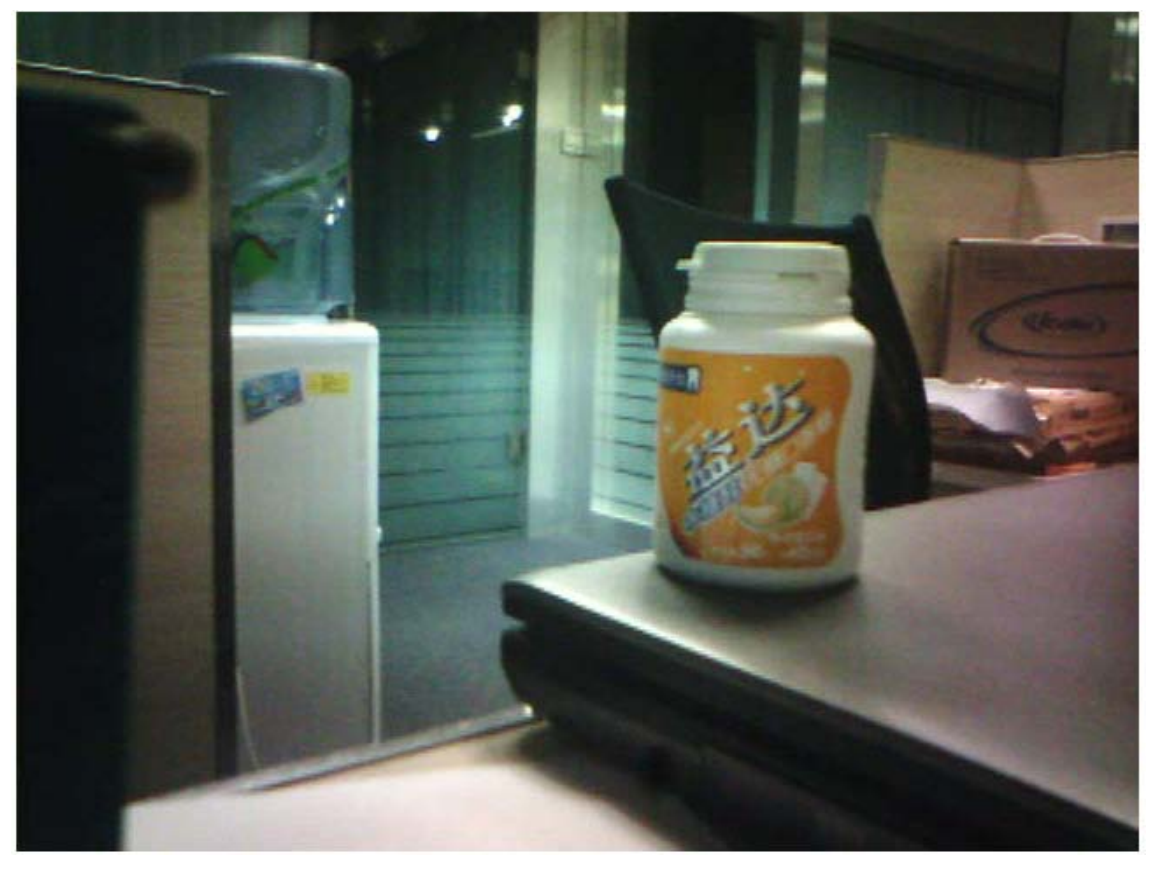

6.9 カメラプレビューと MFC ハードウェアディコード機能テスト

「7」入力して Enter キーを押す。

カメラからリアルタイムでキャッチし、ビデオディコードも同時に行って表示される。

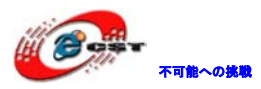

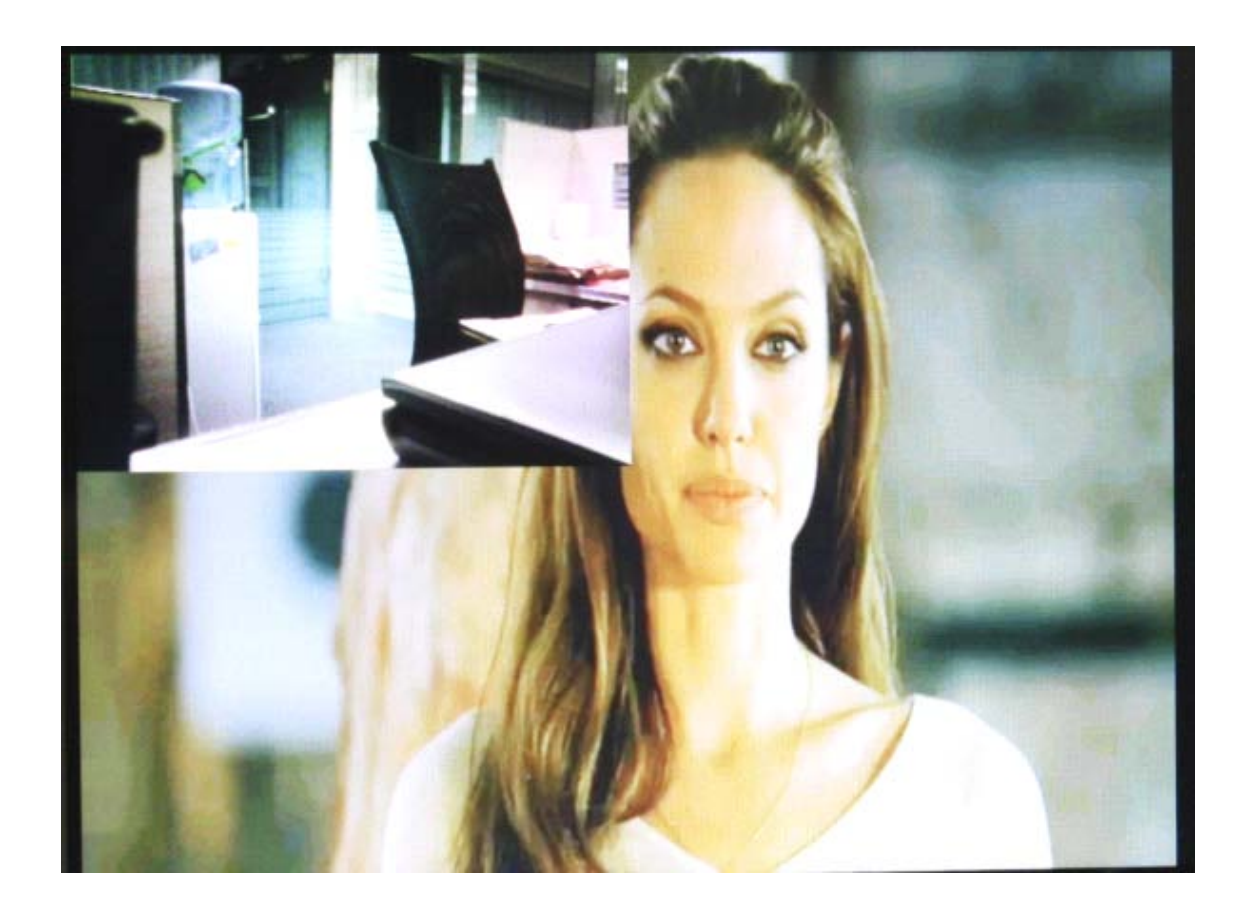

——以上。